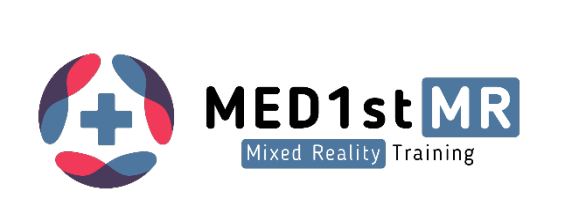

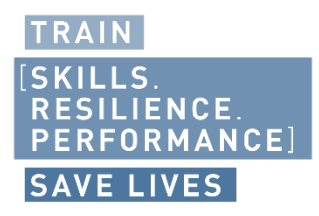

# D4.5

•

٠

•

• • •

# Smart Wearables for First Responder Monitoring

Version V1.0

#### Authors

|   |   |   | Pedro Duque (PLUX)     |               | Katrin Mrotzeck (PLUX) |   |   |   |   |   |   |   |   |   |   |
|---|---|---|------------------------|---------------|------------------------|---|---|---|---|---|---|---|---|---|---|
| • | • | • | Patricia Gamboa (PLUX) |               | Paulo Aires (PLUX)     |   |   |   |   |   |   |   |   |   |   |
| • | • | • |                        |               |                        |   | • | • |   | • | • |   |   |   |   |
|   |   | • |                        |               |                        | • | • | • | • | • | • | • | • | • | • |
| • | • | • |                        |               |                        | • | • | ٠ | ٠ | ٠ | • | ٠ | • | • | • |
| • | • | • | Project                | Deliverable   |                        | • | • | ٠ | ٠ | ٠ | • | ٠ | • | • | • |
| • | • | • | MED1stMR               | D4.5          |                        | • | • | • | • | • | • | • | • | • | • |
| • | • | • | Project number         | Deliverable L | ead                    | • | • | • | • | • | • | • | • | • | • |
| • | • | • | 101021775              | PLUX          |                        | • | • | • | • | • | • | : | • | • | • |
| • | • | • | Type of Action         | Related work  | <pre>c package</pre>   | • | • | • | • | • | • | • | • | • | • |
| • | • | • | RIA                    | WP4           |                        | • | • | • | • | • | • | • | • | • | • |
| • | • | • | Start date of project  | Disseminatio  | n level                | • | • | • | • | • | • | • | • | • | • |
| • | • | • | 01.06.2021             | Public        |                        | • | • | ٠ | • | ٠ | • | • | • | • | • |
| • | • | • | Duration               | Due submissi  | ion date               | • | • | • | • | • | • | • | • | • | : |
| • | • | • | 36 months              | 31.07.2023    | 3                      | • | • | • | • | • | • | • | • | • | • |
| • | • | • |                        | Actual submi  | ission                 | • | • | • | • | • | • | • | • | • | : |
| • | • | • |                        | 31.07.2023    | 8                      | • | • | • | • | • | • | • | • | • | • |
|   |   |   |                        |               |                        | • | • | • |   | • |   |   | • | • | • |

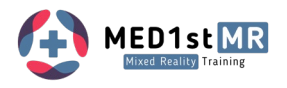

### Versions

| Version | Date       | Author(s)                                                                | Description                          |
|---------|------------|--------------------------------------------------------------------------|--------------------------------------|
| V0.1    | 07/07/2023 | Patricia Gamboa (PLUX)                                                   | First Draft                          |
| V0.2    | 08/07/2023 | Katrin Mrotzeck (PLUX)                                                   | Content Addition                     |
| V0.3    | 13/07/2023 | Pedro Duque (PLUX)                                                       | Review                               |
| V0.4    | 20/07/2023 | Consoritum                                                               | Feedback from Consortium on MS Teams |
| V0.5    | 26/07/2023 | Patricia Gamboa (PLUX), Katrin<br>Mrotzeck (PLUX),<br>Pedro Duque (PLUX) | First revision. General updates.     |
| V0.6    | 28/07/2023 | Helmut Schrom-Feiertag                                                   | Feedback from FT JOAFG               |
| V0.6    | 28/07/2023 | Pedro Duque (PLUX)                                                       | Final PLUX Review                    |
| V0.7    | 31/07/2023 | Vendula Rajdlova (AIT)                                                   | Final formatting & upload            |

# **Report Review**

| Version | Date       | Reviewer(s)                  | Statement            |
|---------|------------|------------------------------|----------------------|
| V0.5    | 26/07/2023 | Vendula Rajdlova (AIT)       | Coordinator Feedback |
| V1.0    | 31/07/2023 | Helmut Schrom-Feiertag (AIT) | Final Review         |

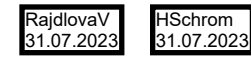

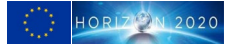

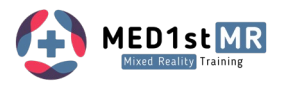

# List of Acronyms and Abbreviations

| Acronym/ Abbreviation |                                   |
|-----------------------|-----------------------------------|
| ACC                   | Accelerometer                     |
| ADC                   | Analogue to Digital Converter     |
| ΑΡΙ                   | Application Programming Interface |
| BLE                   | Bluetooth Low Energy              |
| врм                   | Beats per Minute                  |
| BR                    | Breathing Rate                    |
| ВТ                    | Bluetooth                         |
| ECG                   | Electrocardiogram                 |
| EDA                   | Electrodermal Activity            |
| HR                    | Heart Rate                        |
| HRV                   | Heart Rate Variability            |
| MCI                   | Mass Casualty Incident            |
| MFR                   | Medical First Responder           |
| MR                    | Mixed Reality                     |
| SCR                   | Skin Conductance Response         |
| VR                    | Virtual Reality                   |

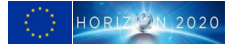

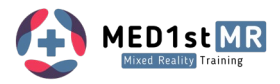

# **Relation to Objectives**

### Objective

#### Description

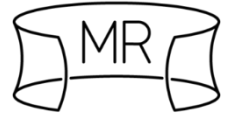

#### Obj. 1: Pioneering MR training approach for enhanced realism

This deliverable will contribute to this objective by enabling the acquisition of real-time physiological data from MFRs in a non-invasive manner. The hardware devices provided will be comfortable and easy to wear, facilitating the collection of physiological data in real-time.

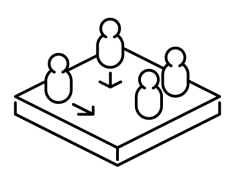

#### Obj. 2: Effective training scenarios and a training curriculum

The development of hardware that allows the physiological signals acquisition of multiple trainees in real-time will contribute to better and enhanced training scenarios.

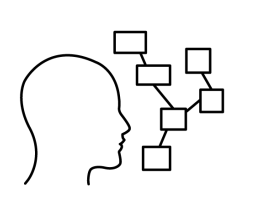

# Obj. 3: Physiological signal and trainee behaviour feedback loop and smart scenario control

This deliverable directly supports this objective as it focuses on the development of sensors that gather physiological data from the trainees. The data collected through these wearable devices will be important for the integration into the dashboard and smart scenario control.

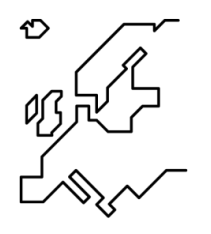

#### Obj. 4: Position the pioneering MR training approach across Europe

By integrating physiological data into the Med1stMR system, we are implementing a groundbreaking approach that enhances training effectiveness through the use of new wearable technologies. This innovative system is expected to generate interest among MFR organizations throughout Europe, fostering the exchange of knowledge between countries.

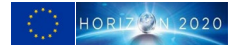

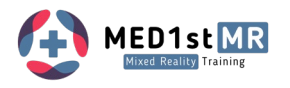

# **Table of Contents**

| Exec | utive Sum | mary                                             | 3 |
|------|-----------|--------------------------------------------------|---|
| 1    | Introduct | ion                                              | 5 |
| 2    | Wearable  | 25                                               | 6 |
| 3    | Sensor de | onning                                           | 8 |
| 3.   | 1 Car     | dioBAN to measure ECG and Movement (ACC, MAG)    | 8 |
|      | 3.1.1 1   | urning the device on and off                     | 8 |
|      | 3.1.2 0   | harging your device                              | 8 |
|      | 3.1.3 5   | tatus LED                                        | 0 |
|      | 3.1.4 5   | tep 1: Preparing your cardioBAN for acquisition1 | 1 |
|      | 3.1.5 \$  | tep 2: Preparing the Skin                        | 1 |
|      | 3.1.6 5   | tep 3: Placing your cardioBAN1                   | 1 |
| 3.   | 2 We      | arable EDA Sensor – edaBAN1                      | 3 |
|      | 3.2.1 T   | urning the device on and off                     | 3 |
|      | 3.2.2     | Charging your device1                            | 3 |
|      | 3.2.3     | Status LED                                       | 4 |
|      | 3.2.4     | Step 1: Preparing your edaBAN for acquisition1   | 5 |
|      | 3.2.5     | Step 2: Preparing the Skin                       | 5 |
|      | 3.2.6     | Step 3: Placing your edaBAN1                     | 6 |
|      | 3.2.7     | Baseline setting1                                | 6 |
| 4    | Wearable  | es Software – MED1stMR Biosignals Client1        | 7 |
| 5    | Summary   | / 1                                              | 9 |

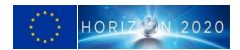

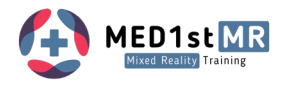

# **List of Figures**

| Figure 1: MED1stMR PLUX Hardware Diagram                                                                 | 5  |
|----------------------------------------------------------------------------------------------------|----|
| Figure 2 - CardioBAN front view. This wearable is used to measure Electrocardiogram and extract HR, HRV. |    |
| Movement is also detected via an accelerometer sensor                                                    | 6  |
| Figure 3 - CardioBAN back view. The metallic snaps allow the direct connection of gelled electrodes      | 7  |
| Figure 4 - EDA wearable front view. Back view with the metallic snaps for the Gelled electrodes          | 7  |
| Figure 5 - CardioBAN detail view on power button                                                         | 8  |
| Figure 6 - CardioBAN detail view how to charge                                                           | 8  |
| Figure 7 - CardioBAN charging LED color code                                                             | 9  |
| Figure 8 - CardioBAN placement                                                                           | 12 |
| Figure 9 - CardioBAN placement example                                                                   | 12 |
| Figure 10 – edaBAN (OpenBAN) ON-OFF switch location                                                      | 13 |
| Figure 11 – edaBAN (OpenBAN) charging micro-USB port                                                     | 13 |
| Figure 12 – edaBAN (OpenBAN) Gelled electrodes placement                                                 | 15 |
| Figure 13 – edaBAN (OpenBAN) body placement                                                              | 16 |
| Figure 13 – MED1stMR Biosignals SW client running on REFENSE's computer                                  | 18 |

### **List of Tables**

| Table 1 - The work and the document build on results from the following deliverables          | 3  |
|-----------------------------------------------------------------------------------------------|----|
| Table 2 - The results of this work will be incorporated into following work and developments. | 4  |
| Table 3 - Overview of wearables devices produced and integrated into the VR system            | 6  |
| Table 4 – edaBAN charging LED color code                                                      | 14 |
| Table 5 – edaBAN status LED color code                                                        | 14 |
| Table 6 – MED1stMR SW client Operation manual                                                 | 17 |

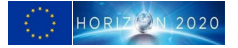

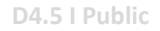

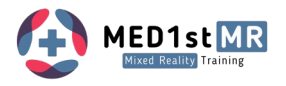

## **Executive Summary**

This deliverable D4.5 - Smart Wearables for First Responder Monitoring presents the produced hardware devices developed for Med1stMR.

The wearable devices constitute an important part of the MED1stMR project as they allow for the physiological data of MFRs to be collected. This information is key for the assessment of MFRs' level of stress displayed in the dashboard application that will be used for smart scenario control and the exercise debriefing.

### Relation to other deliverables and tasks in MED1stMR

| No. Title |                                                                                                    | Information on which to build                                                                                                    |
|-----------|----------------------------------------------------------------------------------------------------|----------------------------------------------------------------------------------------------------|
| D2.2      | End Users Perspective:<br>Requirements Report,<br>Stakeholder Map and<br>Expectation Summary for<br>Smart Wearables, MR Training<br>Framework and Curriculum | D2.2 serves as a summary of the end users' needs, forming<br>the foundation for all subsequent developments aimed at<br>meeting the required specifications. It offers valuable insights<br>into the necessary physiological signals to fulfill the learning<br>objectives for medical training. |
| D2.4      | High-Level System<br>Architecture                                                                                                    | High level system architecture describes the integration of<br>the modules that integrate the MR training system: the VR<br>training system, manikin ADAM-X, PLUX wearable sensors,<br>and the dashboard application.                                                                            |
| D3.4      | Real-Time Training Progress<br>Assessment Tool                                                                                                    | The integration of psychophysiological outcomes, obtained<br>from sensors, into the dashboard enables real-time<br>visualization of trainees' stress levels, providing the trainer<br>with valuable insights.                                                                                    |
| D4.4      | Physiological signals<br>Acquisition Hardware and<br>Software Framework                                                                                      | This deliverable presents the PLUX Hardware and Software<br>Framework which is composed by the wearable devices<br>(Hardware Component) and by the Python Server and Unity<br>Client APPs (Software Component).                                                                                  |

### Table 1 - The work and the document build on results from the following deliverables.

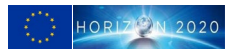

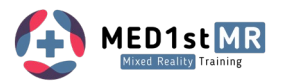

### Table 2 - The results of this work will be incorporated into following work and developments.

| No.  | Title                                                                                                    | Basis for                                                                                                    |
|------|----------------------------------------------------------------------------------------------------|----------------------------------------------------------------------------------------------------|
| D4.3 | Activity Recording for the Exercise<br>Debriefing                                                                        | The hardware components will be used to record all<br>physiological data from trainees, which will be<br>transmitted through the API and stored for<br>debriefing purposes. This data will be crucial for<br>integrating information that reflects the stress<br>periods experienced by the MFRs. |
| D5.2 | MR Trainings Environment, Trainings-<br>Scenarios and MR Live<br>Editor infrastructure for conducting the<br>Evaluations | The integration of trainees' physiological data is<br>achieved through an API and is crucial to allow a<br>visual display of information into the dashboard<br>application.                                                                                                    |
| D5.4 | Integrated Sensorics for Physiological<br>Measurement of Trainees                                                        | The physiological assessment of stress (captured through biosignals) and the assessment of trainee behaviour will be integrated into the MR training environment.                                                                                                    |

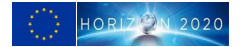

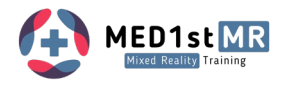

# 1 Introduction

The MED1stMR project places significant importance on capturing physiological signals from the MFRs during training. To accomplish this, wearable devices have been developed specifically to meet the requirements set by end users and the constraints of the MED1stMR system. Subsequently, the collected physiological signals will be incorporated into a real-time dashboard that displays information on the trainees' physiological parameters and assesses their stress levels based on some of those parameters.

Two Wearables are used to access the user stress score, the **cardioBAN** (HR and HRV) and the **edaBAN** (OpenBAN) for the galvanic skin response data.

Both wearables (kit) are placed in the trainee and the connection is made via Bluetooth with the scenario control computers running the MED1stMR Biosignals SW Client that manages the connection and process the RAW data coming in from the wearables, the data processed is, HR, HRV and stress score.

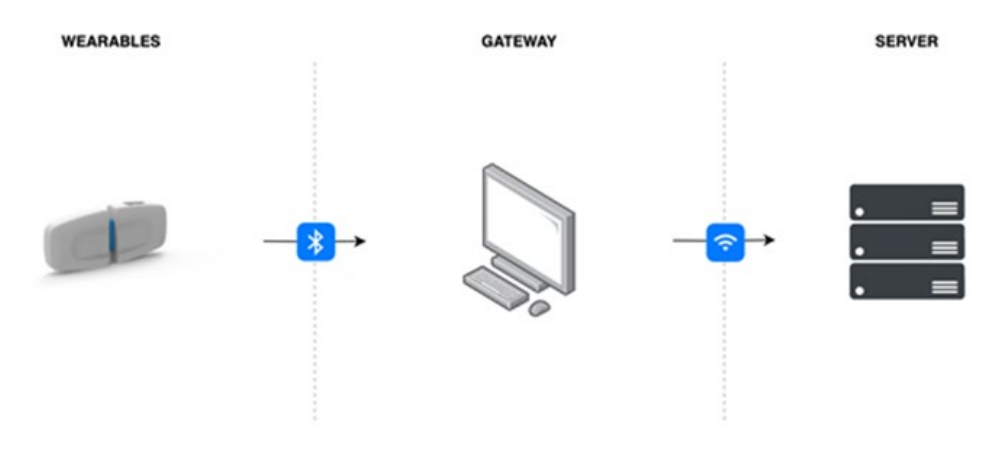

Figure 1: MED1stMR PLUX Hardware Diagram.

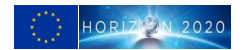

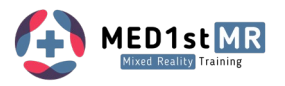

## 2 Wearables

| Item No. |     | Туре         | Location | Device ID: Mac-Address |
|----------|-----|--------------|----------|------------------------|
|          | 1.1 | cardioBAN    | Refense  | 8C:F6:81:6C:CF:14      |
| KIT 1    | 1.2 | EDA wearable | Refense  | 00:07:80:0F:31:24      |
|          | 2.1 | cardioBAN    | Refense  | 88:6b:0f:ab:97:2d      |
| KIT 2    | 2.1 | EDA wearable | Refense  | 00:07:80:0F:30:6D      |
|          | 3.1 | cardioBAN    | Refense  | 88:6b:0f:ab:97:27      |
| КІТЗ     | 3.2 | EDA wearable | Refense  | 00:07:80:0F:31:1D      |
|          | 4.1 | cardioBAN    | Refense  | 88:6b:0f:ab:96:d1      |
| KIT 4    | 4.2 | EDA wearable | Refense  | 00:07:80:0F:31:11      |

Table 3 - Overview of wearables devices produced and integrated into the VR system.

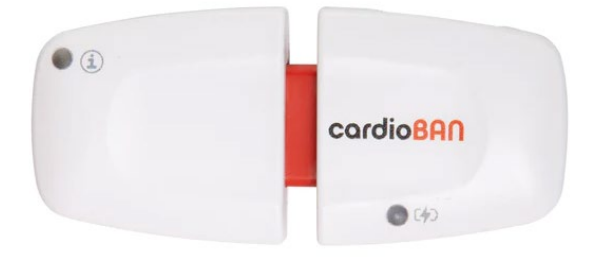

Figure 2 - CardioBAN front view. This wearable is used to measure Electrocardiogram and extract HR, HRV. Movement is also detected via an accelerometer sensor.

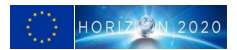

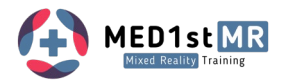

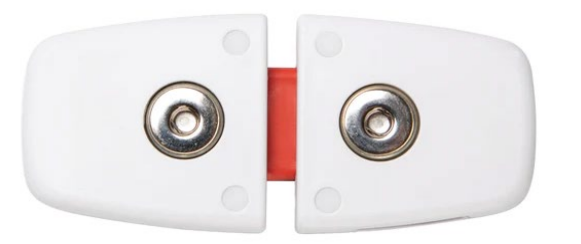

Figure 3 - CardioBAN back view. The metallic snaps allow the direct connection of gelled electrodes.

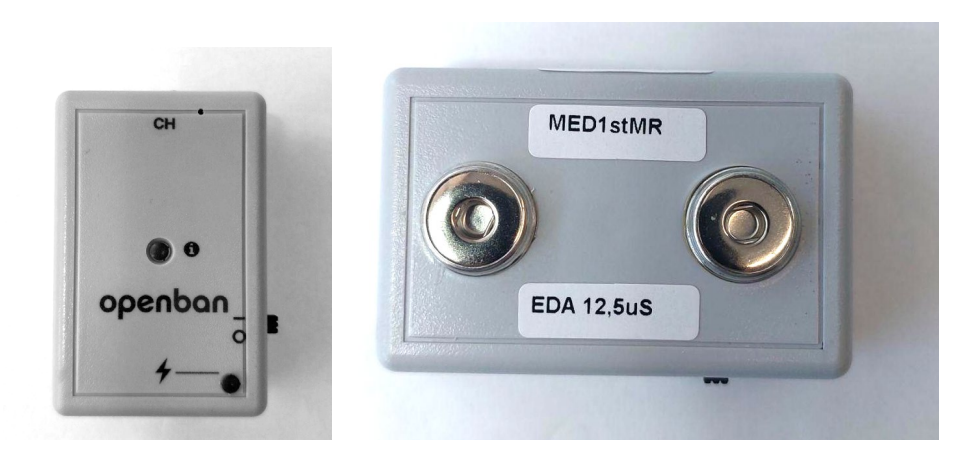

Figure 4 - EDA wearable front view. Back view with the metallic snaps for the Gelled electrodes. The openBAN device was developed to include an EDA (electrodermal activity) sensor.

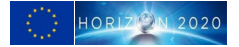

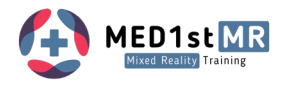

## 3 Sensor donning

Two Wearables are used to access the user stress score, the cardiBAN (HR and HRV) and the edaBAN (OpenBAN) for the galvanic skin response data. The following procedure must be followed to ensure the correct data acquisition.

### 3.1 CardioBAN to measure ECG and Movement (ACC, MAG)

### 3.1.1 Turning the device on and off

You can turn the device on and off by sliding the power to 'O' (off) or 'l' (on).

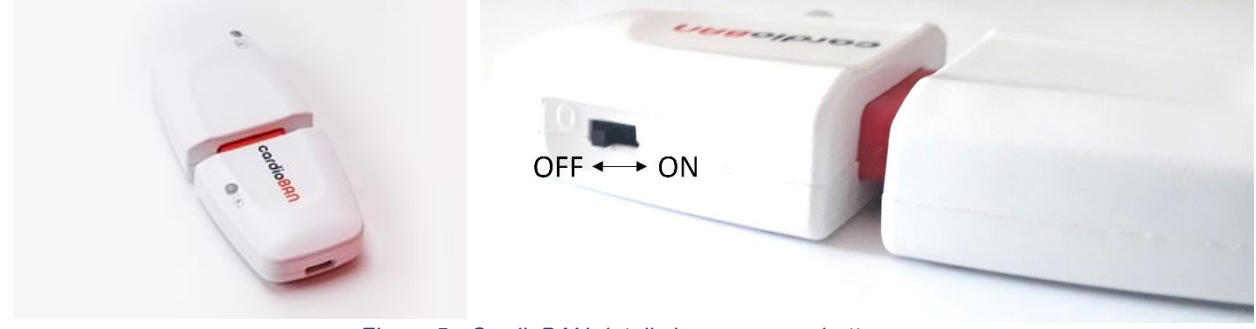

Figure 5 - CardioBAN detail view on power button.

### 3.1.2 Charging your device

Turn your device off and connect the micro-USB to the cardioBAN. Connect the other end of the micro-USB cable to a USB charging port. All devices must be fully charged before each Trial.

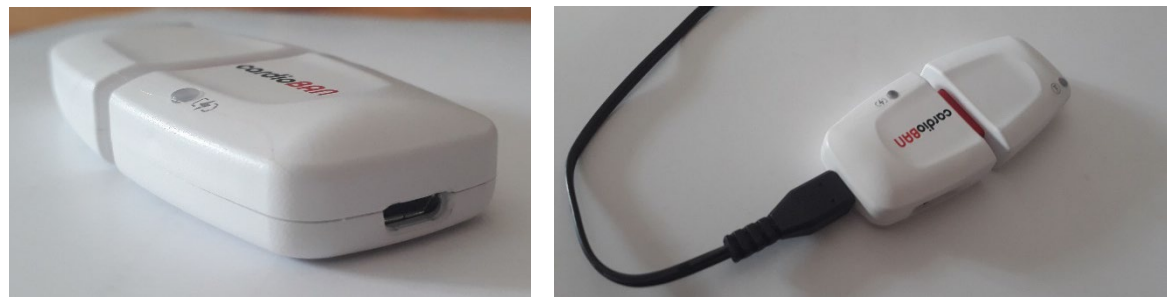

Figure 6 - CardioBAN detail view how to charge.

During the charging process, the charging LED (at the bottom right of the device next to the battery icon) will light up in different colors depending on the device state:

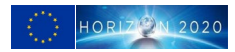

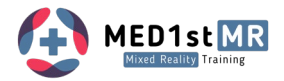

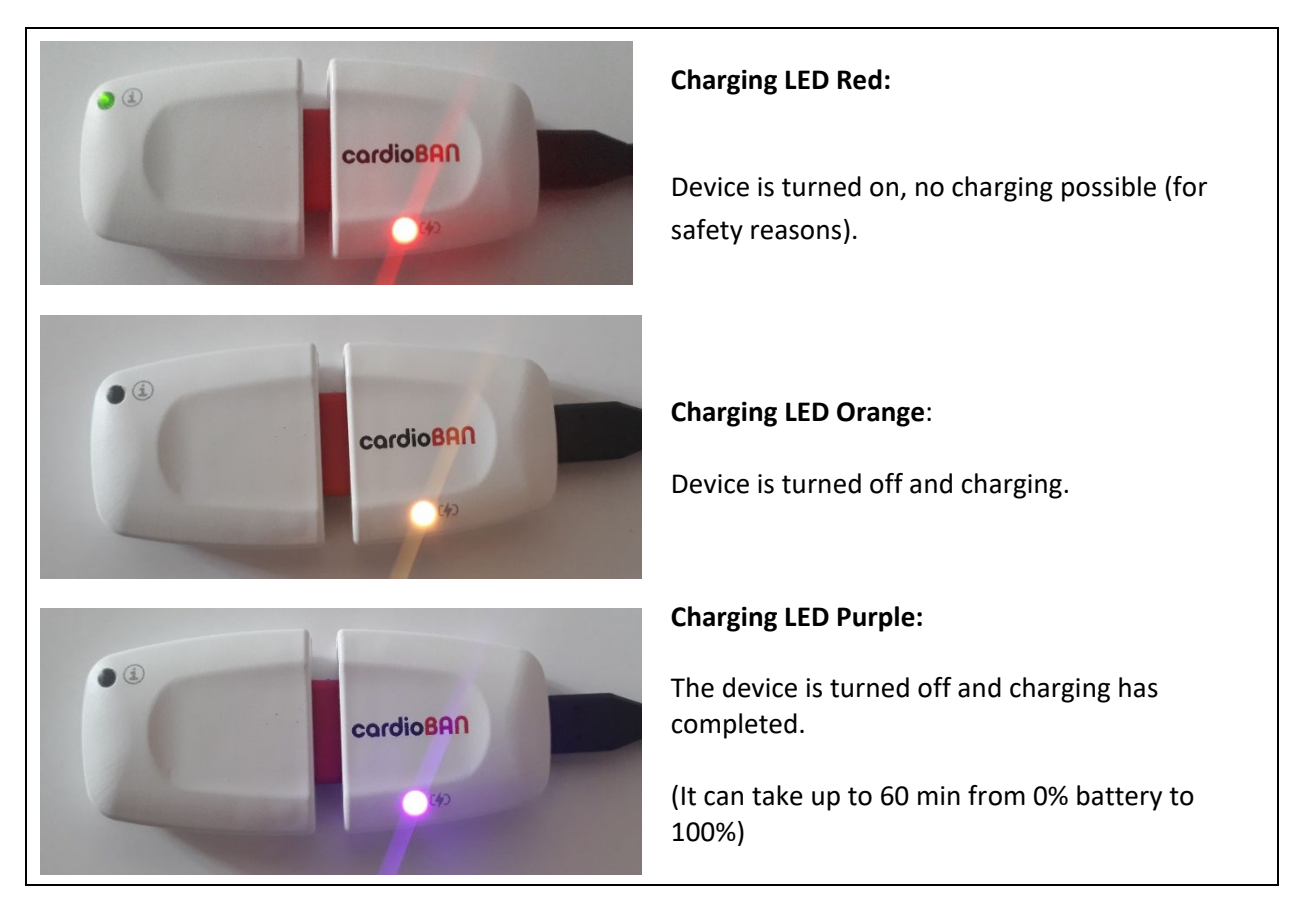

Figure 7 - CardioBAN charging LED color code.

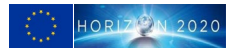

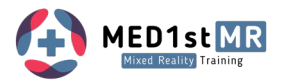

### 3.1.3 Status LED

The status LED found at the bottom left of the device provides you visual feedback of the device status:

• Green blinking once a second: Device is in idle mode

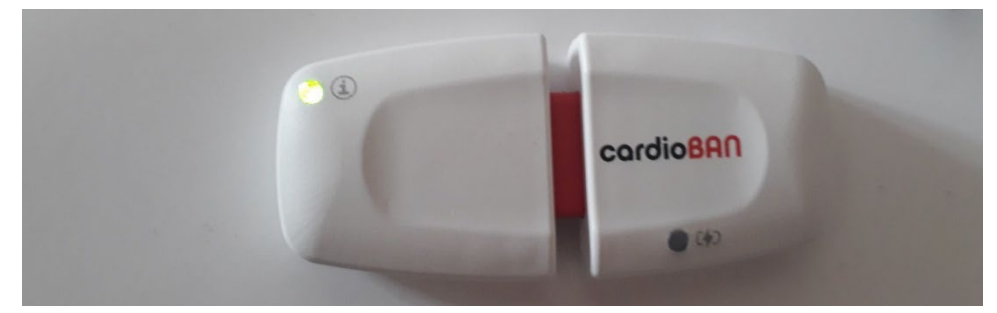

• Green blinking twice a second: Device is in acquisition mode

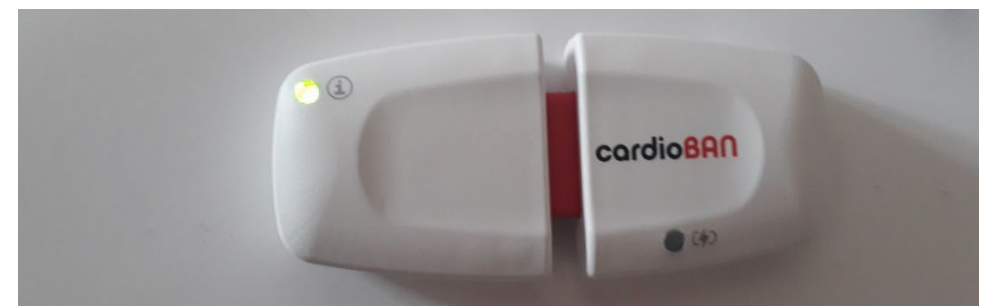

• Red blinking once a second: Device is in idle mode & low battery

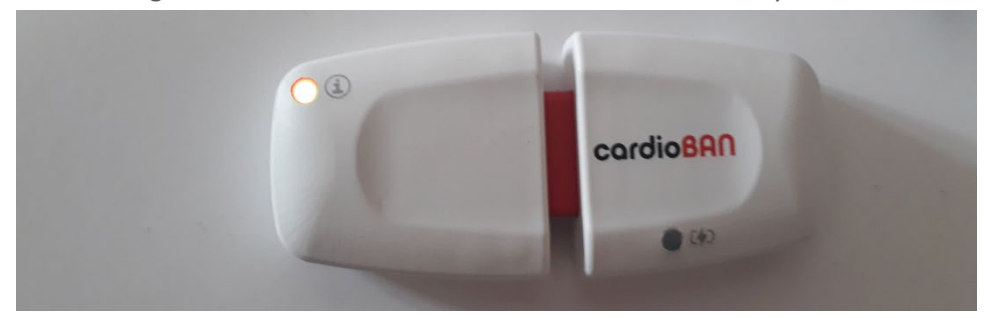

• Red blinking twice a second: Device is in acquisition mode & low battery

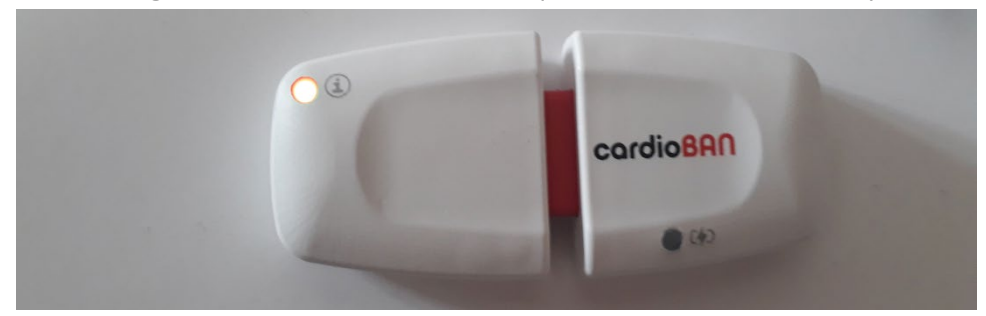

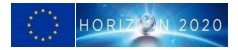

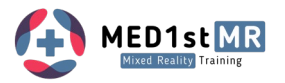

### 3.1.4 Step 1: Preparing your cardioBAN for acquisition.

1 Turn the device on.

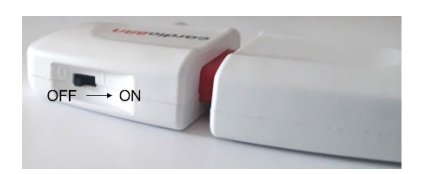

2 Take 2 electrodes (pre-gelled) and connect them to the stud connects on the backside of your cardioBAN device.

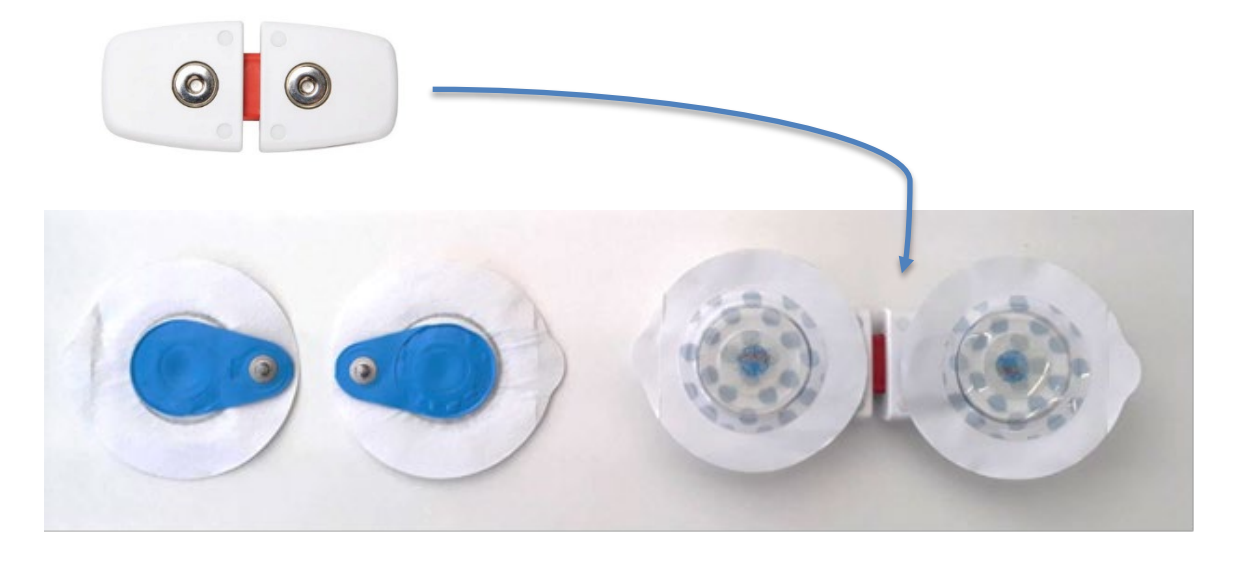

3 Remove the plastic from the electrodes and attach them according to Step 2.

### 3.1.5 Step 2: Preparing the Skin

The skin should be disinfected for ECG. There should be no oil / body lotion on the skin. It must be removed with alcohol wipes.

### 3.1.6 Step 3: Placing your cardioBAN

#### cardioBAN Lead II setup

The cardioBAN device comes with fixed positions for the electrodes but you can use the following reference points for your device position:

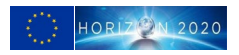

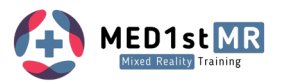

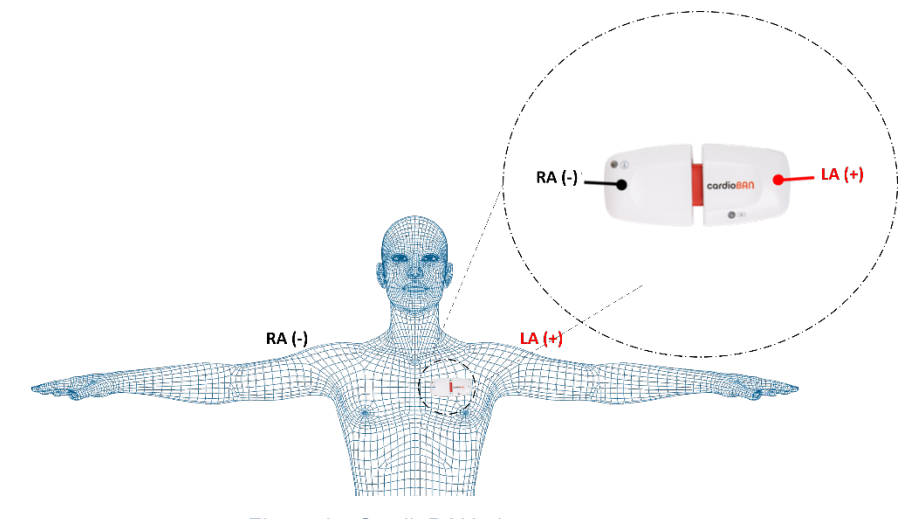

Figure 8 - CardioBAN placement.

- The negative electrode (located on the device half with the status LED) is placed at the center of the chest above the breast.
- The positive electrode (located on the backside of the device's half with the logo) is placed on the right side of the breast above the nipple.

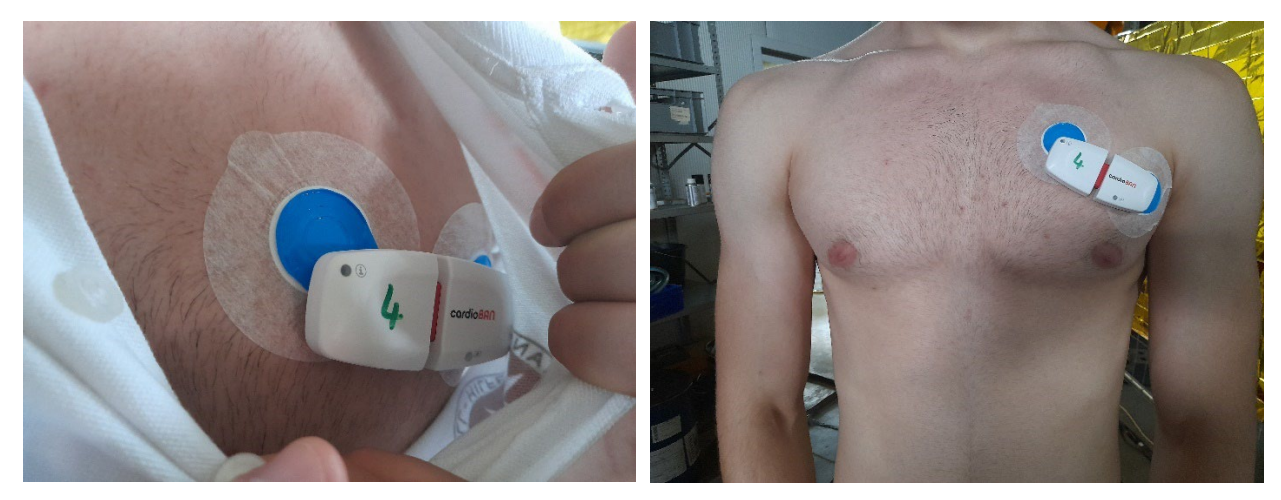

Figure 9 - CardioBAN placement example.

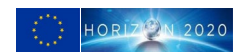

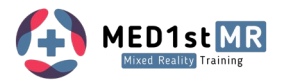

### 3.2 Wearable EDA Sensor – edaBAN

### 3.2.1 Turning the device on and off

You can turn the device on and off by sliding the power to 'O' (off) or 'I' (on).

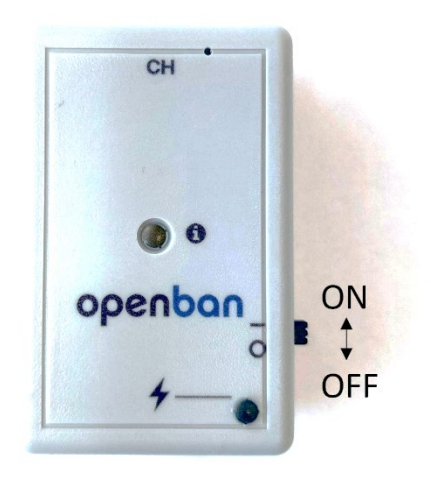

Figure 10 – edaBAN (OpenBAN) ON-OFF switch location.

### 3.2.2 Charging your device

Turn your device off and connect the micro-USB to the edaBAN. Connect the other end of the micro-USB cable to a USB charging port. All devices must be fully charged before each Trial.

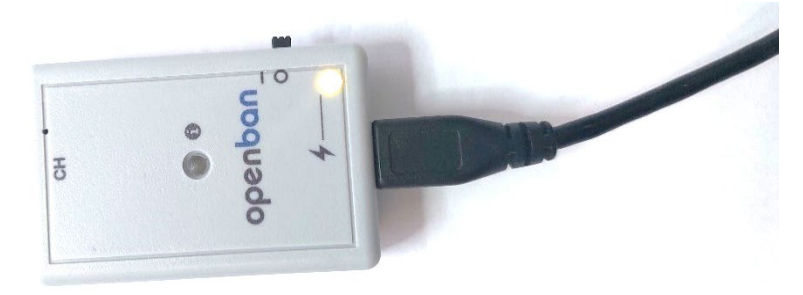

Figure 11 – edaBAN (OpenBAN) charging micro-USB port.

During the charging process, the charging LED (on the right lower corner) will light up in different colors depending on the device state:

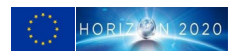

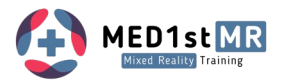

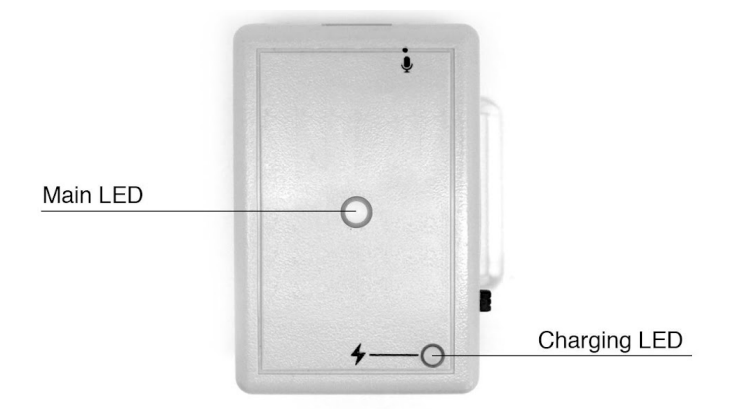

#### Table 4 – edaBAN charging LED color code.

| Battery – Charging LED |                                                                         |  |  |  |
|------------------------|-------------------------------------------------------------------------|--|--|--|
| Constantly orange      | Charging                                                                |  |  |  |
| Constantly red         | Not charging; charging error<br>occurred; switch not in off<br>position |  |  |  |
| Constantly purple      | Charging complete                                                       |  |  |  |

### 3.2.3 Status LED

The status LED (in the center) of the device provides you visual feedback of the device status:

| Main LED                    |  |  |  |  |
|-----------------------------|--|--|--|--|
| Off                         |  |  |  |  |
| Device & Bluetooth on: idle |  |  |  |  |
| Acquiring/streaming data    |  |  |  |  |
| Low hattery                 |  |  |  |  |
|                             |  |  |  |  |

#### Table 5 – edaBAN status LED color code.

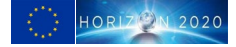

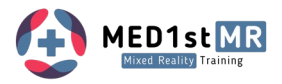

### 3.2.4 Step 1: Preparing your edaBAN for acquisition

1 Turn the device on.

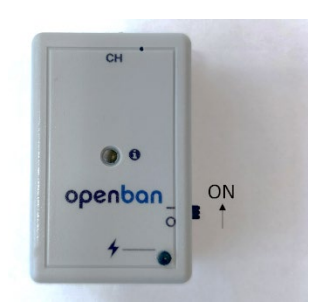

2 Take two electrodes (pre-gelled) and connect them to the stud connects on the backside of your edaBAN device.

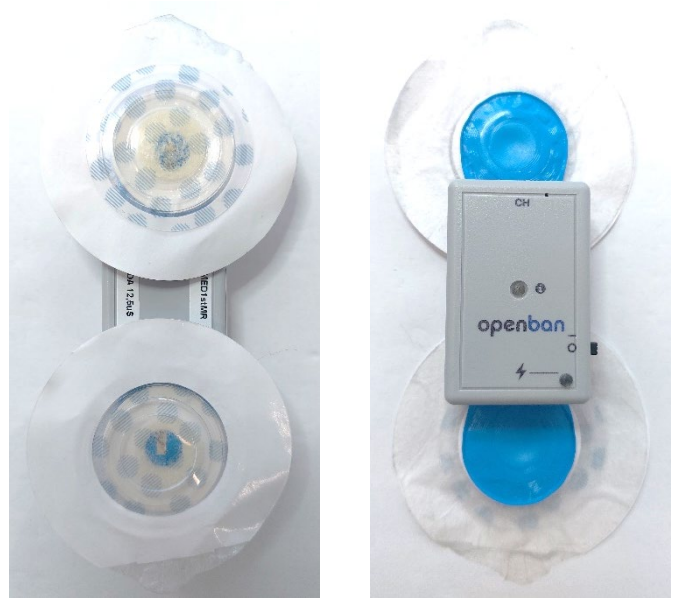

Figure 12 – edaBAN (OpenBAN) Gelled electrodes placement.

Remove the plastic from the electrodes and attach them according to Step 2.

### 3.2.5 Step 2: Preparing the Skin

The skin should not be disinfected for EDA. There should be no oil / body lotion on the skin. It should be removed with lukewarm water (no soap).

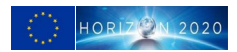

### 3.2.6 Step 3: Placing your edaBAN

The edaBAN device comes with fixed positions for the electrodes but you can use the following reference points for your device position:

- Along the line of the belt that will be used as a guideline and to have additional fixation for both cardioBAN and edaBAN.
- ON / OFF switch to the top of the belt

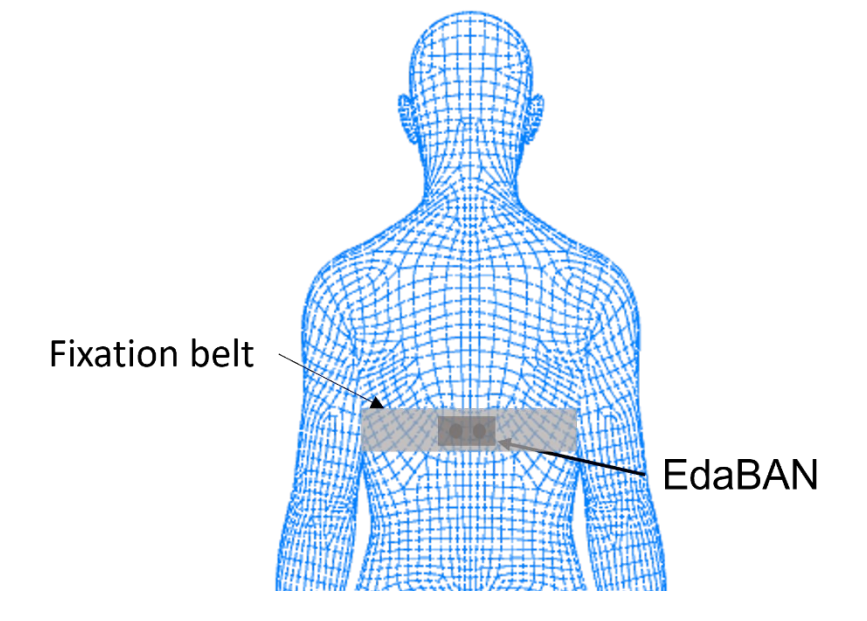

Figure 13 – edaBAN (OpenBAN) body placement.

The EDA wearable should be attached at least **5-10 minutes** before the baseline recording starts to improve electrical contact with sweat gland ducts. The baseline recording for EDA and ECG is in the first 5 min (first 2min for baseline) until the first processed values appear (e.g. HRV).

### 3.2.7 Baseline setting

Measuring input from biosensors (ECG, EDA) in resting position (standing still, looking at wall) for 2 minutes.

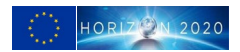

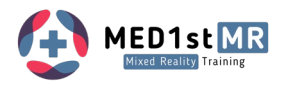

# 4 Wearables Software – MED1stMR Biosignals Client

The MED1stMR SW Client is automatically initiated by the VR Scenario Control SW. The Interface shows the configured wearables KIT MAC addresses. The status of the connection is also displayed.

|                                                                                     |                                                                                                    | E                                                  |
|-------------------------------------------------------------------------------------|----------------------------------------------------------------------------------------------------|----------------------------------------------------|
| MED1stMR Server                                                                     | C                                                                                                    |                                                    |
| Devices                                                                             |                                                                                                    | WebSockets clients                                 |
| Device MAC address                                                                  | Enable Connection Status Acquiring Battery Scan devices Reset                                                          | Host 192.168.1.60                                  |
| cardioBAN 88:6B:0F:AB:97:2D                                                         | C 🛓 🔎 🛛 📕 🔍                                                                                                    | Port 26472                                         |
| bioigraliplus 00:07:80:0F:30:6D                                                     | C 🛓 🔎 🐂 🛛 🖉                                                                                                    | Client ID Started at Closed at Elapsed time Status |
| External Integrations -                                                             | Connect Start Stop                                                                                                    |                                                    |
| Log console                                                                         | D                                                                                                    |                                                    |
| 2023-07-28 16:55 36,782 [<br>2023-07-28 16:55 45,025 [<br>2023-07-28 16:55 47,934 ] | INFO] pen SDK on port 65099   FID 13300<br>INFO] pen WebSocket on port 26472<br>INFO] Switch biosimalsplussolo to True | ۵.<br>۱                                            |
|                                                                                     |                                                                                                    |                                                    |
| А                                                                                   | В                                                                                                    |                                                    |
|                                                                                     |                                                                                                    |                                                    |
|                                                                                     |                                                                                                    |                                                    |
|                                                                                     |                                                                                                    | G                                                  |
|                                                                                     |                                                                                                    |                                                    |
|                                                                                     |                                                                                                    | *                                                  |

Table 6 – MED1stMR SW client Operation manual.

| Label: | Function                                                                                | Automatically set<br>via VR Scenario<br>Control | Can be set<br>manually? |
|--------|-----------------------------------------------------------------------------------------|-------------------------------------------------|-------------------------|
| Α      | MAC address of the wearable to be connected.                                            | Yes                                             | Yes                     |
| В      | Operation: connect to the device and start/stop acquisition.                            | Yes                                             | Yes                     |
| С      | Status control: Connection status, Acquisition status.                                  | -                                               | -                       |
| D      | Wearable Battery Level.                                                                 | -                                               | -                       |
| E      | Scan new devices automatically or manually add new device. Reset current configuration. | Yes                                             | Yes                     |
| F      | VR Scenario Control WebSocket IP address and Port setup.                                | No                                              | Yes                     |
| G      | Visual Log screen.                                                                      | -                                               | -                       |

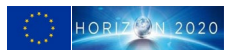

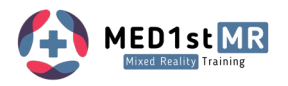

| D1-HAP Server                                                                                                    |                                                                                                    |                                                                                                    | ^ I T                                                                                                    |                                                                                                    |                                                                                                    |                                                                                                    |                                                                                                    |                                                                                                    | - 0                                                                                                    |
|----------------------------------------------------------------------------------------------------|----------------------------------------------------------------------------------------------------|----------------------------------------------------------------------------------------------------|----------------------------------------------------------------------------------------------------|----------------------------------------------------------------------------------------------------|----------------------------------------------------------------------------------------------------|----------------------------------------------------------------------------------------------------|----------------------------------------------------------------------------------------------------|----------------------------------------------------------------------------------------------------|----------------------------------------------------------------------------------------------------|
| Devices                                                                                                    |                                                                                                    | × 🗲                                                                                                    | Actions * 😼 View                                                                                                    | * Communicate * h Files & Ext                                                                                                    | tras * 😃                                                                                                    |                                                                                                    |                                                                                                    |                                                                                                    | - 3                                                                                                    |
| Device MAC address                                                                                                    | Enable Connection Statu                                                                                                    | s Acquiring Battery                                                                                                    | Scan devices                                                                                                    | Reset                                                                                                    | 18 A                                                                                                    | 10.00                                                                                                    |                                                                                                    |                                                                                                    |                                                                                                    |
| cordioBAN BC:F6.81:6C:CF:14                                                                                                    | •                                                                                                    | 91.33%                                                                                                    | Q 🛔                                                                                                    | C                                                                                                    |                                                                                                    | Port 49903                                                                                                    | New po                                                                                                    | rt                                                                                                    |                                                                                                    |
| bioigral/pluy 00:07:80:0F:31:24                                                                                                    |                                                                                                    | 100.0%                                                                                                    | Q 🛓                                                                                                    | 0                                                                                                    |                                                                                                    |                                                                                                    |                                                                                                    |                                                                                                    |                                                                                                    |
|                                                                                                    |                                                                                                    |                                                                                                    |                                                                                                    |                                                                                                    | Client ID                                                                                                    | Started at                                                                                                    | Closed at Elapsed                                                                                                    | time Status                                                                                                    | ^                                                                                                    |
| External Integrations                                                                                                    | Operations                                                                                                    | Start                                                                                                    | Stop                                                                                                    |                                                                                                    | 1                                                                                                    | 28-07-23 15:20:55                                                                                                    | 0:09:01                                                                                                    | .58 Connected                                                                                                    |                                                                                                    |
| 1. 04                                                                                                    | Connect                                                                                                    | 3677                                                                                                    | stop                                                                                                    |                                                                                                    |                                                                                                    |                                                                                                    |                                                                                                    |                                                                                                    |                                                                                                    |
|                                                                                                    |                                                                                                    |                                                                                                    |                                                                                                    |                                                                                                    |                                                                                                    |                                                                                                    |                                                                                                    |                                                                                                    |                                                                                                    |
|                                                                                                    |                                                                                                    |                                                                                                    |                                                                                                    |                                                                                                    |                                                                                                    |                                                                                                    |                                                                                                    |                                                                                                    |                                                                                                    |
| Log console                                                                                                    |                                                                                                    |                                                                                                    |                                                                                                    |                                                                                                    |                                                                                                    |                                                                                                    |                                                                                                    |                                                                                                    |                                                                                                    |
| <pre>23-07-28 15:29:27,510 [ INFO] eters': ('baseline_rr_interval': 0.70'</pre>                                                                                                    | 7713719766472, 'baseline_rms                                                                                                    | sd': 0.02745470027498126))                                                                                                    | : f.arreas_baramet                                                                                                    | eta.: (.acteas_acote.: -16' .w                                                                                                    | and scare cres. :                                                                                                    | 29.20/23/20100/33                                                                                                    | * .wind_end_cime.:                                                                                                    | 20.014/1434340//                                                                                                    | wi, calibration_para                                                                                                    |
| 223-07-28 15:29:30,642 [ INFO]<br>ters': {'baseline_rr_interval': 0.707                                                                                                    | MRV Add-On Data Received fo<br>713719766472, 'baseline_rmss                                                                                                    | r device SC:F6:S1:6C:CF:14<br>d': 0.02745470027498126}}                                                                                                    | : ('stress_paramet                                                                                                    | ers': ('stress_score': -27, 'w                                                                                                    | ind_start_time':                                                                                                    | 32.10221434520774                                                                                                    | 'wind_end_time': 6                                                                                                    | 1.82226647206004                                                                                                    | ), 'calibration_param                                                                                                    |
| 223-07-28 15:29:33,457 [ INFO]<br>ters': ('baseline_rr_interval': 0.707                                                                                                    | HRV Add-On Data Received fo<br>713719766472, 'baseline_rmss                                                                                                    | r device SC:F6:81:6C:CF:14<br>d': 0.02745470027498126))                                                                                                    | : ('stress_paramet                                                                                                    | ers': {'stress_score': -25, 'w                                                                                                    | ind_start_time':                                                                                                    | 35.60722268557131                                                                                                    | , 'wind_end_time': 6                                                                                                    | 4.86225396163469                                                                                                    | }, 'calibration_param                                                                                                    |
| rrs': ('baseline_rr_interval': 0.7077)                                                                                                    | 13719766472, 'baseline_rmsad                                                                                                    | ': 0.02745470027498126))                                                                                                    | ( ( stress_paramet                                                                                                    | ers'i ('stress_score'i -22, 'w.                                                                                                    | ind start time'                                                                                                    | 41 02965176316066                                                                                                    | f lyind and size!                                                                                                    | 70 8121474220161                                                                                                    | , calibration parase                                                                                                    |
| eters': ('baseline_rr_interval': 0.70'                                                                                                    | 7713719766472, 'baseline_rms<br>HRV Add-On Data Received fo                                                                                                    | ad': 0.02745470027498126))<br>r device 8C:F6:81:6C:CF:14                                                                                                    | : ('stress paramet                                                                                                    | ers': ('stress score': -20, 'w                                                                                                    | and start time':                                                                                                    | 43.8146976647206.                                                                                                    | 'wind end time': 73                                                                                                    | .75476021684737)                                                                                                    | . 'calibration parame                                                                                                    |
| ers': ('baseline rr interval': 0.7077)<br>023-07-28 15:29:45,226 [ INFO]                                                                                                    | 13719766472, 'baseline_rmsad<br>HRV Add=On_Data_Received fo                                                                                                    | ': 0.02745470027498126))<br>r device 8C:F6:81:6C:CF:14                                                                                                    | : {'stress_paramet                                                                                                    | ers': {'stress_score': -1, 'win                                                                                                    | nd_start_time':                                                                                                    | 47.434697664720595                                                                                                    | 'wind_end_time': 7                                                                                                    | 6.58218932443702                                                                                                    | <pre>}, 'calibration_param</pre>                                                                                                    |
| ters': ['baseline_rr_interval': 0.707<br>023-07-28 15:29:47,986 [ INFO]                                                                                                    | 713719766472, 'baseline_rmss<br>HRV Add-On Data Received fo                                                                                                    | d': 0.02745470027498126))<br>r device 8C:F6:81:6C:CF:14                                                                                                    | : ('stress_paramet                                                                                                    | ers': {'stress_score': 3, 'win                                                                                                    | d_start_time': S                                                                                                    | 0.149628857381146,                                                                                                    | 'wind_end_time': 79                                                                                                    | .40724979149292}                                                                                                    | , 'calibration_parame                                                                                                    |
| ers': ('baseline_rr_interval': 0.7077)<br>023-07-28 15:29:51,229 [ INFO]                                                                                                    | 13719766472, 'baseline_rmssd<br>HRV Add-On Data Received fo                                                                                                    | ': 0.02745470027498126))<br>r device 8C:F6:81:6C:CF:14                                                                                                    | : ('stress_paramet                                                                                                    | ers': ('stress_score': 4, 'win                                                                                                    | d_start_time': 5                                                                                                    | 2.55216638865721,                                                                                                    | wind_end_time': 82.                                                                                                    | 51475604670559),                                                                                                    | calibration_paramet                                                                                                    |
| 23-07-28 15:29:53,851 [ INFO]                                                                                                    | EDA Add-On Data Received fo                                                                                                    | r device 00:07:80:0F:31:24                                                                                                    | : ('phasic_paramet                                                                                                    | ers': ('nseq_onset': [22899, 2                                                                                                    | 3431, 24031, 249                                                                                                    | 25, 26129, 27277,                                                                                                    | 28421, 29318, 29843,                                                                                                    | 30840, 31670, 3                                                                                                    | 2843, 33441], 'nseq_p                                                                                                    |
| 0.0010565035733082206, 0.00097851669                                                                                                    | 56102764, 0.0005473690955380<br>25. 0.7275, 1.435, 0.74                                                                                                    | 972, 0.0005045339229102774                                                                                                    | , 0.00062177092646                                                                                                    | 593116, 0.0008710509873884331, 0.0008710509873884331, 0.000871050987884331, 0.000871050987884331, 0.000871050987884331, 0.00087884331, 0.00087884331, 0.00087884331, 0.000878884331, 0.000878884331, 0.000878884331, 0.000878884331, 0.000878884331, 0.000878884331, 0.000878884331, 0.0008788884331, 0.0008788888888888888888888888888888888                                                                                                    | 0.00043374251829                                                                                                    | 03698, 0.000714032                                                                                                    | 6652355089], 'edr_ri                                                                                                    | se_time': [0.695<br>: [0.2725 0.567                                                                                                    | , 0.7875, 0.8275, 1.4<br>5, 0.3625, 0.8475                                                                                                    |
| 175, 0.395, 0.4075, 0.31, 0.6575, 0.43<br>-05, 0.0006593690158111272, 0.002203-                                                                                                    | 575, 0.4325, 0.4675, 0.68751<br>50756375255, 0.001005553418                                                                                                    | , 'edr_desc_63': [0.315, 0                                                                                                    | .2425, 0.8675, 1.3<br>24. 0.000689854270                                                                                                    | 105, 0.9475, 1.2625, 0.385, 0.0<br>1052418, 0.0005473690955380972                                                                                                    | 0.3525, 1.345,<br>0.000336776393                                                                                                    | 0.355, 0.27, 1.54                                                                                                    | 25], 'edr_area'; [0.<br>600162179382, 0.0011                                                                                                    | 0002968795722004                                                                                                    | 416, 6.26337854446173<br>0.000215786902849458                                                                                                    |
| <pre>4, 0.001278118470771561], 'edr_mean':<br/>00015457726598815008, -0.0002843381544</pre>                                                                                                    | [0.0002781536142322255, 4.9<br>8718153, 1.3606992267590585-                                                                                                    | 42451405557426e-05, 1.0615<br>-05, -4.009009260927723e-0                                                                                                    | 490726490128e-05,<br>5, 0.0002583086476                                                                                                    | 1.8100850209016277e-05, -2.249<br>52581323), 'edr max': [0.000495                                                                                                    | 894432366331e-05,<br>6737137706835, 0                                                                                                    | , -9.1593171658476<br>.00019687922990996                                                                                                    | 23e-06, 4.6002112681<br>31, 0.00048464171327                                                                                                    | 481846e-05, 0.00<br>39478, 0.0003044                                                                                                    | 019598292935232647, 0                                                                                                    |
| 14199123449015, 0.0003335969201059274<br>5=-05, -0.00035562942414951726, -0.000                                                                                                    | 5, 0.000558621421057115, 0.0<br>05905350860739289, -0.000625                                                                                                    | 00363906194106034, 0.00086<br>9200419891364, -0.00072216                                                                                                    | 99497825826463, -5<br>33569969299, -0.00                                                                                                    | .9071320911541214e-05, 0.00051<br>007254097285366856, -0.00046724                                                                                                    | 51795577210128,<br>041534412786, -0                                                                                                    | 0.0002140587706361                                                                                                    | 8295, 0.000552119248<br>785, -0.000775254712                                                                                                    | 8857074], 'edr_m<br>4066922, -0.0006                                                                                                    | in': (3.3697826977818<br>808422473808529, -0.0                                                                                                    |
| 04702913768201977, -0.000219683747654;<br>794583265, 0.0001737609491094843, 0.00                                                                                                    | 18686, -0.000165382805965963<br>005910901561640291, 0.000176                                                                                                    | 4], 'edr_std': [0.00017429<br>96982163924456, 0.00028883                                                                                                    | 329857996068, 0.00<br>50185500681, 0.000                                                                                                    | 01312939553478908, 0.000286774<br>013261222356644058, 0.000206390                                                                                                    | 7384790057, 0.00                                                                                                    | 02307109698056803,<br>dr_rms': [0.000328                                                                                                    | 0.00023971974541757<br>2492757651311, 0.000                                                                                                    | 74, 0.0002654310<br>14028857865 <u>31590</u>                                                                                                    | 708849336, 0.00026255<br>5, 0.0002869711471090                                                                                                    |
| 9, 0.00023141994807485123, 0.00024077<br>867], 'edr_integral': [0.0, 0.0, 0.0,                                                                                                    | 32519171252, 0.0002655890556<br>0.0, 0.0, 0.0, 0.0, 0.0, 0.0, 0.                                                                                                    | 5189845, 0.000266559261896<br>0, 0.0, 0.0, 0.0, 0.0], 'e                                                                                                    | 4236, 0.0002619201<br>dr_25th_percentile                                                                                                    | 1110743455, 0.0006109678419314<br>1: [9.342283970352472e-05, 2.6                                                                                                    | 621, 0.000334912<br>94897623449488e-                                                                                                    | 68128713, 0.000289<br>05, -0.00022414841                                                                                                    | 15535301873353, 0.00<br>955839537, -2.930772                                                                                                    | 01385395877<br>8138985856 <del>e</del>                                                                                                    |                                                                                                    |
| 50113307413, 8 C\TrueVR\AMS\AMSClient\AMSC                                                                                                    | lient.ore 5-05, 0.000110870215                                                                                                    | 94802238, -0.0005357708772<br>292346033639e-05, 2.338515                                                                                                    | 091851, -0.0003381<br>549599185e-05, 4.9                                                                                                    | 196717004292, -0.0002211942741<br>9412244099461544e-05, -3.545652                                                                                                    | 8676452, -0.0001<br>553893497e-06, 0                                                                                                    | 3498818083777786,<br>.00029627903944029                                                                                                    | 7.541590477633253e-0<br>477, 0.0004437391946                                                                                                    | 5], 'edr_50<br>1879563, -0                                                                                                    |                                                                                                    |
| 52, 0.000201503 Ct/TueVR\AMS\AMSClien                                                                                                    | tvA 7075728, 0.00064533965                                                                                                    | 77709714, -0.0001788992151                                                                                                    | : 10:0004639126366<br>685459, 0.00030425                                                                                                    | 51370556, 010001276774495619637,<br>584453520347, 6.889377703893362                                                                                                    | e=05, 0.00043280                                                                                                    | 535708607737]), 't                                                                                                    | onic_parameters': ('                                                                                                    | nseq_start                                                                                                    | ≂, © ∢ «                                                                                                    |
| L003849070672,                                                                                                    | 11e 25': 0.40344911161                                                                                                    | 29695, 'percentile_50': 0.                                                                                                    | 4044372577578016,                                                                                                    | 'percentile_75': 0.40464321354                                                                                                    | 26648))                                                                                                    | 57 81214012244464                                                                                                    | luind and simple 62                                                                                                    | > Ve                                                                                                    | rbindungsübersicht                                                                                                    |
| rs': ('baseline                                                                                                    | 66472, 'baseline_rmaad                                                                                                    | :: 0.02745470027498126))                                                                                                    |                                                                                                    |                                                                                                    |                                                                                                    |                                                                                                    |                                                                                                    | 10                                                                                                    | atei(en) erfolgreich                                                                                                    |
| H14 Billion Street                                                                                                    |                                                                                                    |                                                                                                    |                                                                                                    |                                                                                                    |                                                                                                    |                                                                                                    |                                                                                                    | en                                                                                                    | prangen                                                                                                    |
| Clert1 × Referse-Client2                                                                                                    | × Refense-Client3                                                                                                    | × Refense-Client4                                                                                                    | x +                                                                                                    |                                                                                                    |                                                                                                    |                                                                                                    |                                                                                                    |                                                                                                    | ୁ ଏହି କରୁ ଏ×<br>ଓଡ଼ି ବ୍ୟୁ ଏ×                                                                                                    |
| Clerett Cleret2                                                                                                    | × Reference-Client3                                                                                                    | × Refense-Client4                                                                                                    | × +<br>Actions * 🚽 View                                                                                                    | * 🌝 Cemmunicate * 🕞 Files & Esti                                                                                                    | ttes * <mark>⊕</mark><br>xa ∷≲ ∧13                                                                                                    |                                                                                                    |                                                                                                    |                                                                                                    | 에 다 311<br>아파 다 한 ~ (원<br>- 미                                                                                                    |
| Clent adferas-Clart2<br>RDIstAR Sever<br>Device MAC address                                                                                                    | Reference (Clerett)      Reference (Clerett)  Enable Connection State                                                                                                    | × Referens-Client4<br>× #<br>us Acquiring Battery                                                                                                    | ×   +<br>Actions * 🚽 View<br>Scan devices                                                                                                    | - Communicate - Constantiate - Constantia                                                                                                    | tres * <mark>8</mark><br>te 8 1 1 1 1 1 1 1 1 1 1 1 1 1 1 1 1 1 1                                                                                                    | Host 10.10.1                                                                                                    | 4.102                                                                                                    | 1                                                                                                    | 이 아이 아이 아이 아이 아이 아이 아이 아이 아이 아이 아이 아이 아이                                                                                                    |
| Clear a defraise-Clear2 Clear Devices Device MAC address CardioBAN (9466/-369720                                                                                                    | Referes Client3  Enable Connection State  C                                                                                                    | x Referee-Client4<br>x %<br>us Acquiring Battery<br>y1.38%                                                                                                    | × +<br>Actions * 🚽 View<br>Scan devices                                                                                                    | <ul> <li>Communicate * Communicate * Com</li></ul>                                                                                                    | tras * 😃<br>ta 📰 🛆 i 3 ——————————————————————————————————                                                                                                    | Host 10.10.1<br>Port 58246                                                                                                    | 4.102 New post                                                                                                    | ]                                                                                                    | 지 (1997년 1997년 1997년 1997년 1997년 1997년 1997년 1997년 1997년 1997년 1997년 1997년 1997년 1997년 1997년 1997년 1997년 1997년<br>1997년 1997년 1997년 1997년 1997년 1997년 1997년 1997년 1997년 1997년 1997년 1997년 1997년 1997년 1997년 1997년 1997년 1997년 199<br>1997년 1997년 1997년 1997년 1997년 1997년 1997년 1997년 1997년 1997년 1997년 1997년 1997년 1997년 1997년 1997년 1997년 1997년 199                                                                                                    |
| Clark y Stefrae-Clark2<br>EDistAR Sever<br>Devices<br>Device MAC address<br>CordioBAN (#4667-88520<br>bio(groLpLux) (00278067-340                                                                                                    | x Rufered-Client2                                                                                                    | x Bolinse-Client 4<br>x 9<br>us Acquiring Battery<br>v 9.385<br>v 9.585                                                                                                    | X +<br>Actions $$ View ·<br>Scan devices<br>Q =<br>Q =                                                                                                    | - Communicate - Dip Files & Data<br>Reset<br>C                                                                                                    | tus * <mark>∜</mark><br>ta <u>n ∺ ∧</u> i\$ ——                                                                                                    | Host 10.10.1<br>Port 58246                                                                                                    | 4.102 New port                                                                                                    | ]                                                                                                    | 지 (1997년 1997년 1977년 1977년 19777년 1977년 1977                                                                                                    |
| Control Reference-Clerc2 Reference-Clerc2 Reference-Clerc                                                                                                    | x reference Crient                                                                                                    | v Befanae-Cloret<br>x ∮<br>a Acquing Battery<br>v1.385<br>v 95.55                                                                                                    | × +<br>Attions = View<br>Scan devices<br>Q =<br>Q =                                                                                                    | <ul> <li>Communicate * D<sub>0</sub>, Files &amp; Entre<br/>Reset:</li> <li>D</li> </ul>                                                                                                    | tan * <mark>00</mark><br>va ∷ ∧ v <b>3</b><br>Clent 10                                                                                                    | Host 10.10.1<br>Port 58246                                                                                                    | 4.102 Perw port                                                                                                    | <br>me Status                                                                                                    | یرین<br>به تین ق ۸ (۲)<br>- ۳<br>- ۳                                                                                                    |
| Clear of the control of the control                                                                                                    | entrue client     entrue client     entrue client     entrue client     entrue client     entrue     entrue     entrue     entrue     entrue     entrue     entrue     entrue     entrue     entrue                                                                                                    | Colorse-Coord     X     Polorse-Coord     X     P     P     P     Soft     Stat                                                                                                    | × +<br>Actions *<br>Scan devices<br>Q<br>Actions (Cestion (Cestion                                                                                                    | Reet                                                                                                    | tas * <b>0</b><br>ta5<br>Cient 0<br>1                                                                                                    | Nost 10.10.1<br>Port 55265<br>Started at 225-07-23 15:20:51                                                                                                    | 4.102 New post                                                                                                    | me Status<br>53 Connected                                                                                                    | یند در بی می<br>۵۰ این ۱۹ می<br>۵۰ - ۵                                                                                                    |
| Clear and a second and a second a secon                                                                                                    | Anderson Colored      Connection State      Connection State      Operations      Connections                                                                                                    | x Reference - Calenda<br>x Acquiring Battery<br>2 93.3%<br>2 95.5%<br>2 05.5%                                                                                                    | X +<br>Actions - View<br>Scan devices<br>Q =<br>Q<br>Stop                                                                                                    | Rent<br>Communicater - Confere & California<br>Conference<br>Conference<br>Con | un * <mark>00</mark><br>••                                                                                                    | Nost 10.10.1<br>Nost 53246<br>Started at 225-07-23 15:20:51                                                                                                    | 4.502 New port                                                                                                    | me Status<br>33 Connected                                                                                                    | يس<br>40 ت ق م (٢)<br>                                                                                                    |
| Cleart s Stefrae-Clear2  RD statk Sover Devices Device MAC address CordioBAN (integrations DicigraL/plug (002740/07/4040) CExternal Integrations T Lt.                                                                                                    | x Entends Clared.                                                                                                    | x Rofesse Clevel<br>x ?<br>as Acquiring Battery<br>? 93.8%<br>2 95.5%                                                                                                    | X +<br>Actions *<br>Scan devices<br>Q &<br>Q &<br>Scop                                                                                                    | Reef                                                                                                    | rra ▼ 00<br>••<br>••<br>••<br>1<br>Cleet 0<br>1                                                                                                    | Nost 16.10.1<br>Port 58265<br>Started at 22-07-2315/2051                                                                                                    | 4.502 New port                                                                                                    | me Status<br>33 Connected                                                                                                    | سر<br>۵۰ و تو م ۵۰<br>۵۰ - ۵<br>- ۵                                                                                                    |
| Cont Partners-Clord<br>Revices<br>CordioBAN Intelevication<br>bio(grouppluy isostation<br>- External Integrations<br>- External Integrations                                                                                                    | x Enable Connection State<br>Connection State<br>Con | v Refrons ⊂Sourt4<br>× 9<br>an Acquiring Bathory<br>v 9.555<br>ison                                                                                                    | X +<br>Actions *<br>Scan devices<br>Q &<br>Q &<br>Scop                                                                                                    | Read                                                                                                    | rra ▼ 00<br>so 3<br>Cleant 0<br>1                                                                                                    | Nost 10.10.1<br>Port 5826<br>Started at 28-07-23 15/2051                                                                                                    | A SQC New port                                                                                                    | status<br>Status<br>S3 Connected                                                                                                    | يس من المراجع من المراجع من مراجع من المراجع من المراجع من م<br>مراجع من مراجع من مراجع من مراجع من مراجع من مراجع من من من من من مراجع من من مراجع من من من من مراجع من من مراجع<br>من مراجع من مراجع من مراجع من مراجع من مراجع من مراجع من من مراجع من مراجع<br>مراجع من مراجع من مراجع من مراجع من مراجع من مراجع من مراجع من مراجع من مراجع من مراجع من مراجع من مراجع من مراجع من مراجع من مراجع من مراجع من مراجع من مراجع من مراجع من مراجع من م<br>من مراجع من مراجع من مراجع من مراجع من مراجع من مراج                                                                                                    |
| Correl MAC address<br>Correl Control MAC address<br>Correl CoRM Intelligence Clarad<br>Devices<br>Correl CoRM Intelligence Clarad<br>Devices<br>Correl CoRM Intelligence Clarad<br>Devices<br>Correl CoRM Intelligence Clarad<br>Devices<br>Correl CoRM Intelligence Clarad<br>Devices<br>Correl CoRM Intelligence Clarad<br>Devices<br>Correl CoRM Intelligence Clarad<br>Devices<br>Correl CoRM Intelligence Clarad<br>Devices<br>Correl CoRM Intelligence Clarad<br>Devices<br>Correl CoRM Intelligence Clarad<br>Devices<br>Correl CoRM Intelligence Clarad<br>Devices<br>Correl CoRM Intelligence Clarad<br>Devices<br>Correl Correl C                                                                                                    | verse cland     verse cland     verse cland     verse cland     verse cland     verse cland     verse cland     verse cland     verse cland                                                                                                    | Bofous-Cloud     Cloud     Clou                                                                                                    | Actions * View<br>Scan devices<br>Q &<br>Stop                                                                                                    | Communitie - De Ren & En & En & En & En & En & En & En &                                                                                                    | rm ▼ 0<br>••<br>.•<br>Clert 0<br>1                                                                                                    | Nost 10:10.1<br>Port 5826<br>Seared at 22-07-23 15:2051                                                                                                    | 4.502 Here pool<br>Coand at Dagard to 2005-92                                                                                                    | me Saha<br>Si Cornected                                                                                                    |                                                                                                    |
| Clear Console                                                                                                    |                                                                                                    |                                                                                                    | Actions =<br>Actions =<br>Scan devices<br>Q<br>3000                                                                                                    | Communication Communication C                                                                                                    | un Y O J                                                                                                    | Heat 10.10.1<br>Port 5826<br>Searted at 28-07-23 15-2051                                                                                                    | 4.102 Terr pol<br>Classed at Elapsed to<br>0.05943                                                                                                    | me Saha<br>33 Connected                                                                                                    |                                                                                                    |
| Control Control Contr                                                                                                    | Internet Clarity      Internet Clarity                                                                                                    | ✓ Robuse-Cloud     ✓ Cloud     ✓ Cloud     ✓ ✓ ✓     ✓ ✓ ✓     ✓ ✓ ✓     ✓ ✓ ✓     ✓ ✓ ✓     ✓ ✓ ✓ ✓     ✓ ✓ ✓ ✓     ✓ ✓ ✓ ✓ ✓     ✓ ✓ ✓ ✓ ✓     ✓ ✓ ✓ ✓ ✓ ✓     ✓ ✓ ✓ ✓ ✓ ✓ ✓ ✓     ✓ ✓ ✓ ✓ ✓ ✓ ✓ ✓ ✓ ✓ ✓     ✓ ✓ ✓ ✓ ✓ ✓ ✓ ✓ ✓ ✓ ✓ ✓ ✓ ✓ ✓ ✓ ✓ ✓                                                                                                    | X Atten Y Wester<br>Scan devices<br>Q A<br>3000<br>10 Values Justices<br>10 Values Justices<br>10 Values Justices                                                                                                    | Cermunitar  Cermunitar  Retet  Cermunitar  Retet  Retet  Retet Retet Retet                                                                                                    |                                                                                                    | New 10333<br>Part 3006<br>24-07-2315003                                                                                                    | 4102 New port                                                                                                    |                                                                                                    | () A B D A                                                                                                    |
| Control of the second second                                                                                                    | Andreas Clarad      Andreas Clarad      Andreas Clarad      Connection Stat      O      O                                                                                                    | Controls Court     Acquiring Balany     P1.35%     @     P2.35%     @     P2.35%                                                                                                    | Actions * 🚽 Vere<br>Actions * 🚽 Vere<br>Scan devices<br>Q 🛓<br>Q Å<br>Stop<br>Stop<br>1 (*) Contemportune<br>1 (*) Contemportune<br>1 (*) Contemportun                                                                                                    | Communicate *      Por B Lois      Renet      O      O                                                                                                    | In Y O I                                                                                                    | Heat (8.03)<br>Port (8.09)<br>Stored H<br>Start (8.00)<br>Start (8.00)<br>Start (8.00                                                                                                    | 4.52 New port Church at Expand to Church at Expand to Church at 200452                                                                                                    | ne Satur<br>3 Conceled<br>                                                                                                    |                                                                                                    |
| Cuert of the cuert of the cuer                                                                                                    | Informe Client     Informe Client     Informe                                                                                                    | Contract (Secret)     Contract (Secret)     Contract (Secre)                                                                                                    | Action *                                                                                                    | Communitie - De Sen & Loi      Renet      D      Communitie - De Sen & Loi      Communitie - De Sen & Loi      Communit                                                                                                    | Dar +                                                                                                    | Heat [2013]<br>Pert 3006<br>28467-2112-001<br>275-271-2012-001<br>275-271-2012-001<br>387-774-2012-001<br>387-774-2012-001<br>387-774-2012-001<br>387-774-2012-001                                                                                                    | 4.502 Mere post<br>Correct at Elayered to<br>D (0)/442<br>4.502 Correct at 1 000<br>4.502 Correct at 1 0000<br>4.502 Correct at 1 0000<br>4.502 Correct at 1 0000                                                                                                    | me Sabu<br>3 Connected<br>14472064733553<br>1432222640773345<br>14322222640773345                                                                                                    | A ← □     A     A                                                                                                    |
| Cient         Interac-Clart2           Cient         Interac-Clart2           Cient         Interac-Clart2           Cient         Interac-Clart2           Devices         MAC address           CordioGRA         Interac-Clart2           bio(grouppluy)         Interac-Clart2           CordioGRA         Interac-Clart2           bio(grouppluy)         Interactions           Caternal Integrations         Interactions           Interactions         Interactions           CordioGRAS         Interactions           CordioGRAS </td <td>Andreas Clience     Connection State     Connection State     Connection State     Connection State     Connection State     Connection State     Connection State     Connection     Connection     Conneconnection     Conneconn</td> <td>Zołowa Cient     X      X     X     X     X     X     X     X     X     X     X     X     X     X     X     X     X     X     X     X     X     X     X     X     X     X     X     X     X     X     X     X     X     X     X     X     X     X     X     X     X     X     X     X     X     X     X     X</td> <td>x     1       Anten *    </td> <td>Communitier * De Reis &amp; Lon<br/>Renet<br/>D<br/>D<br/>Communitier * De Reis &amp; Lon<br/>Renet<br/>D<br/>Communitier * De Reis &amp; Lon<br/>Renet<br/>Communitier * De Reis &amp; Long<br/>Renet<br/>Communitier * De Reis &amp; Long<br/>Renet<br/>Communitier * De Reis &amp; Long<br/>Renet<br/>Communitier * De Reis &amp; Long<br/>Renet<br/>Communitier * De Reis &amp; Long<br/>Renet<br/>Communitier * De Reis &amp; Long<br/>Renet<br/>Communitier * De Reis &amp; Long<br/>Renet<br/>Communitier * De Reis &amp; Long<br/>Renet<br/>Communitier * De Reis &amp; Long<br/>Renet<br/>Communitier * De Reis &amp; Long<br/>Renet<br/>Communitier * De Reis &amp; Long<br/>Renet<br/>Renet<br/>Communitier * De Reis &amp; Long<br/>Renet<br/>Communitier * De Renet<br/>Renet<br/>Communitier * De Renet<br/>Renet<br/>Renet<br/>Communitier * De Renet<br/>Renet<br/>Renet<br/>Communitier * De Renet<br/>Renet<br/>Ren</td> <td>In * ●<br/>Cleve 0<br/>1<br/>Cleve 0<br/>1<br/>1<br/>1<br/>1<br/>1<br/>1<br/>1<br/>1<br/>1<br/>1<br/>1<br/>1<br/>1</td> <td>Heat         15133           Part         3524           24-07-23 152031         324           715         454477305901,           715         715           715         714.4154477305901,           715         714.41549744,           715         714.41549744,           715         714.41549744,           715         714.41549744,           715         714.41549744,           715         714.41549744,           715         714.41549744,           715         714.41549744,           715         714.41549744,           715         714.41549744,           715         714.41549744,           715         714.41549744,           715         714.41549744,           715         714.41549744,           715         714.41549744,           715         714.41549744,           715         714.41549744,           715         714.41549744,           715         714.41549744,           715         714.41549744,           715         714.41549744,           715         714.41549744,     <!--</td--><td>4302 New port Closed at Clayses ft 0.05943 Closed at Clayses ft 0.05943 'signig_eng_time 1 400 'signig_eng_time 1 40 'signig_eng_time 1 41 'signig_eng_time 1 4 'signig_eng_time 1 4 'signig_eng_time</td><td>me Sohn<br/>33 Connected<br/>1.94728940783551<br/>1.94728940783551<br/>1.9422223103058781<br/>1.9462262315122</td><td>(2) A R D A     (2) A R D A     (2) A R D A     (2) A R D A     (2) A R D A     (2) A R D A     (2) A R D A     (2) A R D A     (2) A R D A     (2) A R D A     (2) A R D A     (2) A R D A     (2) A R D A     (2) A R D A     (2) A R D     (2) A R D     (2) A R D     (2) A R D     (2) A R D     (2) A R D     (2) A R D     (2) A R D     (2) A R D     (2) A R D     (2) A R D     (2) A R D     (2) A R D     (2) A R     (2) A R</td></td>                                                                                                    | Andreas Clience     Connection State     Connection State     Connection State     Connection State     Connection State     Connection State     Connection State     Connection     Connection     Conneconnection     Conneconn                                                                                                    | Zołowa Cient     X      X     X     X     X     X     X     X     X     X     X     X     X     X     X     X     X     X     X     X     X     X     X     X     X     X     X     X     X     X     X     X     X     X     X     X     X     X     X     X     X     X     X     X     X     X     X     X                                                                                                    | x     1       Anten *                                                                                                    | Communitier * De Reis & Lon<br>Renet<br>D<br>D<br>Communitier * De Reis & Lon<br>Renet<br>D<br>Communitier * De Reis & Lon<br>Renet<br>Communitier * De Reis & Long<br>Renet<br>Communitier * De Reis & Long<br>Renet<br>Communitier * De Reis & Long<br>Renet<br>Communitier * De Reis & Long<br>Renet<br>Communitier * De Reis & Long<br>Renet<br>Communitier * De Reis & Long<br>Renet<br>Communitier * De Reis & Long<br>Renet<br>Communitier * De Reis & Long<br>Renet<br>Communitier * De Reis & Long<br>Renet<br>Communitier * De Reis & Long<br>Renet<br>Communitier * De Reis & Long<br>Renet<br>Renet<br>Communitier * De Reis & Long<br>Renet<br>Communitier * De Renet<br>Renet<br>Communitier * De Renet<br>Renet<br>Renet<br>Communitier * De Renet<br>Renet<br>Renet<br>Communitier * De Renet<br>Renet<br>Ren                                                                                   | In * ●<br>Cleve 0<br>1<br>Cleve 0<br>1<br>1<br>1<br>1<br>1<br>1<br>1<br>1<br>1<br>1<br>1<br>1<br>1                                                                                                    | Heat         15133           Part         3524           24-07-23 152031         324           715         454477305901,           715         715           715         714.4154477305901,           715         714.41549744,           715         714.41549744,           715         714.41549744,           715         714.41549744,           715         714.41549744,           715         714.41549744,           715         714.41549744,           715         714.41549744,           715         714.41549744,           715         714.41549744,           715         714.41549744,           715         714.41549744,           715         714.41549744,           715         714.41549744,           715         714.41549744,           715         714.41549744,           715         714.41549744,           715         714.41549744,           715         714.41549744,           715         714.41549744,           715         714.41549744,           715         714.41549744, </td <td>4302 New port Closed at Clayses ft 0.05943 Closed at Clayses ft 0.05943 'signig_eng_time 1 400 'signig_eng_time 1 40 'signig_eng_time 1 41 'signig_eng_time 1 4 'signig_eng_time 1 4 'signig_eng_time</td> <td>me Sohn<br/>33 Connected<br/>1.94728940783551<br/>1.94728940783551<br/>1.9422223103058781<br/>1.9462262315122</td> <td>(2) A R D A     (2) A R D A     (2) A R D A     (2) A R D A     (2) A R D A     (2) A R D A     (2) A R D A     (2) A R D A     (2) A R D A     (2) A R D A     (2) A R D A     (2) A R D A     (2) A R D A     (2) A R D A     (2) A R D     (2) A R D     (2) A R D     (2) A R D     (2) A R D     (2) A R D     (2) A R D     (2) A R D     (2) A R D     (2) A R D     (2) A R D     (2) A R D     (2) A R D     (2) A R     (2) A R</td>                                                                                                    | 4302 New port Closed at Clayses ft 0.05943 Closed at Clayses ft 0.05943 'signig_eng_time 1 400 'signig_eng_time 1 40 'signig_eng_time 1 41 'signig_eng_time 1 4 'signig_eng_time 1 4 'signig_eng_time                                                                                                    | me Sohn<br>33 Connected<br>1.94728940783551<br>1.94728940783551<br>1.9422223103058781<br>1.9462262315122                                                                                                    | (2) A R D A     (2) A R D A     (2) A R D A     (2) A R D A     (2) A R D A     (2) A R D A     (2) A R D A     (2) A R D A     (2) A R D A     (2) A R D A     (2) A R D A     (2) A R D A     (2) A R D A     (2) A R D A     (2) A R D     (2) A R D     (2) A R D     (2) A R D     (2) A R D     (2) A R D     (2) A R D     (2) A R D     (2) A R D     (2) A R D     (2) A R D     (2) A R D     (2) A R D     (2) A R     (2) A R                                                                                                    |
| Clear         Improve-Clear           Clear         Improve-Clear           EDitation Source         Devices           Devices         MAC address           Cardio BAR         Immediate dis-Laboration           Discognotion         Immediate dis-Laboration           Discognotion         Immediate dis-Laboration           Discognotion         Immediate dis-Laboration           Discognotion         Immediate dis-Laboration           External Integrations         Immediate dis-Laboration           Immediate dis-Laboration         Immediate dis-Laboration           Immediate dis-Laboration         Immediate dis-Laboration           Immediate dis-Laboration         Immediate dis-Laboration           Immediate dis-Laboration         Immediate dis-Laboration           Immediate dis-Laboration         Immediate dis-Laboration           Immediate dis-Laboration         Immediate dis-Laboration           Immediate dis-Laboration         Immediate dis-Laboration           Immediate dis-Laboration         Immediate dis-Laboration           Immediate dis-Laboration         Immediate dis-Laboration           Immediate dis-Laboration         Immediate dis-Laboration           Immediate dis-Laboration         Immediate dis-Laboration           Immediate dis-Laboration <t< td=""><td>Connection State     Connection State     Conn</td><td>X Reference Cliented     X      X   X      X      X      X      X      X      X      X      X      X      X      X      X      X      X      X      X      X      X      X      X      X      X      X      X      X      X      X     X     X     X</td><td>x         4           Atten *        </td><td>Communities *        </td><td></td><td>Heat [5:03]<br/>Part [3208<br/>Stored #<br/>25247-2152031<br/>715.4154575100041<br/>715.4154575100041<br/>715.4154575100041<br/>715.71454057410041<br/>715.71454057410041<br/>715.71454057410041<br/>715.71454057410041<br/>715.71454057410041<br/>715.71454057410041<br/>715.71454057410041<br/>715.71454057410041<br/>715.71454057410041<br/>715.71454057410041<br/>715.71454057410041<br/>715.71454057410041<br/>715.7145405741<br/>715.7145405741<br/>715.7145405741<br/>715.7145405741<br/>715.7145405741<br/>715.7145405741<br/>715.7145405741<br/>715.7145405741<br/>715.7145405741<br/>715.714540574<br/>715.71454057474<br/>715.714540574747474747474747474747474747474747</td><td>ASC New port Chand at Dapard t Chand at Dapard t Chand, and _time 1 400 'stand_end_time 1 400 'stand_end_time 1 40 'stand_end_time 1 41 'stand_end_time 1 41 'stand_end_time 1 41 'stand_end_time 1 41 'stand_end_time 1 41 'stand_end_time 1 41 'stand_end_time 1 41 'stand_end_time 1 41 'stand_end_time 1 41 'stand_end_time 1 41</td><td>me Soho<br/>33 Connected<br/>4.554720440733531<br/>4.554720440733531<br/>4.554720340733531<br/>4.554720340733531<br/>4.5547203407317537<br/>0.5447203407317537</td><td>Calibration profession<br/>(Calibration profession), 'calibration profession<br/>(Calibration profession), 'calibration profession<br/>(Calibration profession), 'calibration profession<br/>(Calibration profession), 'calibration profession), 'calibration profession</td></t<>                                                                                                    | Connection State     Connection State     Conn                                                                                                    | X Reference Cliented     X      X   X      X      X      X      X      X      X      X      X      X      X      X      X      X      X      X      X      X      X      X      X      X      X      X      X      X      X      X     X     X                                                                                                    | x         4           Atten *                                                                                                    | Communities *                                                                                                    |                                                                                                    | Heat [5:03]<br>Part [3208<br>Stored #<br>25247-2152031<br>715.4154575100041<br>715.4154575100041<br>715.4154575100041<br>715.71454057410041<br>715.71454057410041<br>715.71454057410041<br>715.71454057410041<br>715.71454057410041<br>715.71454057410041<br>715.71454057410041<br>715.71454057410041<br>715.71454057410041<br>715.71454057410041<br>715.71454057410041<br>715.71454057410041<br>715.7145405741<br>715.7145405741<br>715.7145405741<br>715.7145405741<br>715.7145405741<br>715.7145405741<br>715.7145405741<br>715.7145405741<br>715.7145405741<br>715.714540574<br>715.71454057474<br>715.714540574747474747474747474747474747474747                                                                                                    | ASC New port Chand at Dapard t Chand at Dapard t Chand, and _time 1 400 'stand_end_time 1 400 'stand_end_time 1 40 'stand_end_time 1 41 'stand_end_time 1 41 'stand_end_time 1 41 'stand_end_time 1 41 'stand_end_time 1 41 'stand_end_time 1 41 'stand_end_time 1 41 'stand_end_time 1 41 'stand_end_time 1 41 'stand_end_time 1 41                                                                                                    | me Soho<br>33 Connected<br>4.554720440733531<br>4.554720440733531<br>4.554720340733531<br>4.554720340733531<br>4.5547203407317537<br>0.5447203407317537                                                                                                    | Calibration profession<br>(Calibration profession), 'calibration profession<br>(Calibration profession), 'calibration profession<br>(Calibration profession), 'calibration profession<br>(Calibration profession), 'calibration profession), 'calibration profession                                                                                                    |
| Count         Count         Count <th< td=""><td>Videos Cland     Videos Cland     V</td><td>Contrasts ⊂Secret      Acquiring     Contrasts     Contrasts     Contrentemport     Contrasts     Contrasts     Contrasts     Contrasts</td><td>Action * 🚽 Ver-<br/>Scan derker<br/>Q 🛓<br/>300<br/>( Verzes Jones<br/>( Verzes Jones)<br/>( Verzes Jones)<br/>( Verzes Jones)<br/>( Verzes Jones)</td><td>Communication      Reset     D     D      Communication     Reset     D      D      Communication     Reset     D      D      Communication     Reset     D      Communication     Reset     D      Communication     Reset     Communication     Reset     Reset     Reset     R</td><td></td><td>Heat         [B133]           Part         5826           Stand at         12237           Stand at         12237           Stand at         12237           Stand at         12237           Stand at         12237           Stand at         12237           Stand at         12237           Stand at         12237           Stand at         12237           Stand at         12237           Stand at         12237           Stand at         12237           Stand at         12337           Stand at         12337</td><td>4.502 Here pool<br/>Connel at Expected to<br/>0.024-82<br/>*stang_col_usine = 1 400<br/>*stang_col_usine = 1 400<br/>*utang_col_usine = 1 40<br/>*utang_col_usine = 1 40<br/>*utang_col_usine =</td><td>me Satur<br/>3 Connected<br/>44222400738555<br/>2.1222102385459<br/>3.462228640738555<br/>3.46222864073855<br/>3.46222864073855<br/>3.46222864073855<br/>3.46227285175<br/>3.4627285175<br/>3.4627285175<br/>3.46272754221<br/>3.46277264221<br/>3.46277264221</td><td>Contraction jurices, in the second second</td></th<>                                                                                                    | Videos Cland     Videos Cland     V                                                                                                    | Contrasts ⊂Secret      Acquiring     Contrasts     Contrasts     Contrentemport     Contrasts     Contrasts     Contrasts     Contrasts                                                                                                    | Action * 🚽 Ver-<br>Scan derker<br>Q 🛓<br>300<br>( Verzes Jones<br>( Verzes Jones)<br>( Verzes Jones)<br>( Verzes Jones)<br>( Verzes Jones)                                                                                                    | Communication      Reset     D     D      Communication     Reset     D      D      Communication     Reset     D      D      Communication     Reset     D      Communication     Reset     D      Communication     Reset     Communication     Reset     Reset     Reset     R                                                                                                    |                                                                                                    | Heat         [B133]           Part         5826           Stand at         12237           Stand at         12237           Stand at         12237           Stand at         12237           Stand at         12237           Stand at         12237           Stand at         12237           Stand at         12237           Stand at         12237           Stand at         12237           Stand at         12237           Stand at         12237           Stand at         12337           Stand at         12337                                                                                                    | 4.502 Here pool<br>Connel at Expected to<br>0.024-82<br>*stang_col_usine = 1 400<br>*stang_col_usine = 1 400<br>*utang_col_usine = 1 40<br>*utang_col_usine = 1 40<br>*utang_col_usine =                                                                                                    | me Satur<br>3 Connected<br>44222400738555<br>2.1222102385459<br>3.462228640738555<br>3.46222864073855<br>3.46222864073855<br>3.46222864073855<br>3.46227285175<br>3.4627285175<br>3.4627285175<br>3.46272754221<br>3.46277264221<br>3.46277264221                                                                                                    | Contraction jurices, in the second second                                                                                                    |
| Cleart         Interac-Cleart2           Cleart         Interac-Cleart2           Cleart         Interac-Cleart2           Devices         MAC address           Devices         MAC address                                                                                                    |                                                                                                    | y         Reference (Second)           Image: A cogning         Dattery           Image: A cogning         Dattery <t< td=""><td>*         +           Anten *         -           Scan derices         -           Q         -           Stage         -           Stage         -           Stage         -           Stage         -           Stage         -           Stage         -           *         -           *         -           *         -           *         -           *         -           *         -           *         -           *         -           *         -           *         -           *         -           *         -           *         -           *         -           *         -           *         -           *         -           *         -           *         -           *         -           *         -           *         -           *         -           *         -           *         -</td><td>Communication     The definition      The set of the set of t</td><td>Clert0<br/>1<br/>Clert0<br/>1<br/>Clert0<br/>1<br/>0<br/>Clert0<br/>1<br/>0<br/>Clert0<br/>Clert0<br/>1<br/>0<br/>Clert0<br/>Clert0<br/>1<br/>0<br/>Clert0<br/>Clert0<br/>1<br/>0<br/>Clert0<br/>Clert0<br/>C</td><td>Heat         IE.101           State         3224           State         3224     &lt;</td><td>A 102<br/>There pool<br/>Classed at Elapse at 1<br/>0 209-92<br/>Valued_end_sizer 1 = 020<br/>Valued_end_sizer 1 = 020<br/>Valued_end_sizer</td><td>ne Subar<br/>30 Connected<br/>19.9222004/0733455<br/>19.9222000054703345<br/>19.64720504073345<br/>19.64720504073345<br/>19.64720504073345<br/>29.064747105042932<br/>29.06474770544233</td><td>Contraction period<br/>Contraction period<br/>Contra</td></t<> | *         +           Anten *         -           Scan derices         -           Q         -           Stage         -           Stage         -           Stage         -           Stage         -           Stage         -           Stage         -           *         -           *         -           *         -           *         -           *         -           *         -           *         -           *         -           *         -           *         -           *         -           *         -           *         -           *         -           *         -           *         -           *         -           *         -           *         -           *         -           *         -           *         -           *         -           *         -           *         -                                                                                                    | Communication     The definition      The set of the set of t                                                                                                    | Clert0<br>1<br>Clert0<br>1<br>Clert0<br>1<br>0<br>Clert0<br>1<br>0<br>Clert0<br>Clert0<br>1<br>0<br>Clert0<br>Clert0<br>1<br>0<br>Clert0<br>Clert0<br>1<br>0<br>Clert0<br>Clert0<br>C | Heat         IE.101           State         3224           State         3224     <                                                                                                    | A 102<br>There pool<br>Classed at Elapse at 1<br>0 209-92<br>Valued_end_sizer 1 = 020<br>Valued_end_sizer 1 = 020<br>Valued_end_sizer                                                                                                    | ne Subar<br>30 Connected<br>19.9222004/0733455<br>19.9222000054703345<br>19.64720504073345<br>19.64720504073345<br>19.64720504073345<br>29.064747105042932<br>29.06474770544233                                                                                                    | Contraction period<br>Contraction period<br>Contra                                                                                                    |
| Citered         Interse-Clored           Citered         Interse-Clored           Citered         Interse-Clored           Citered         Marcades           Devices         Marcades           Devices         Marcades           Dictional Integrations         External Integrations           External Integrations         External Integrations           External Integrations         External Integrations           External Integrations         External Integrations           F14.         External Integrations           F14.         External Integrations                                                                                                    | Andreas Clarad     Connection State     Connection State     Connection State     Connection State     Connection State     Connection State     Connection State     Connection State     Connection State     Connection     Connection     Con                                                                                                    | x         Reference - Clientel           xx         x                                                                                                    | x     +       Anten *                                                                                                    | Communities -     Pare a Lin     Pare     Pare     P                                                                                                    |                                                                                                    | Heat         15333<br>5868           State         3568           State         22497-23152031           2197-23152031         2375           2197-23152031         2375           2197-23152031         2375           2197-23152031         2375           2197-23152031         2375           2197-23152031         2375           2197-23152031         2375           2197-23152031         2375           2197-23152031         2375           2197-23152031         2375           2197-23152031         2375           2197-23152031         2375           2197-23152031         2375           2197-23152031         2375           2197-23152031         2375           2197-23152031         2375           2197-23152031         2375           2197-23152031         2375           2197-23152031         2375           2197-231520         2375           2197-231520         2375           2197-231520         2375           2197-231520         2375           2197-231520         2375           2197-231520         2375           2197-231520 <td< td=""><td>Aloz<br/>Devod at Chapted to<br/>009942<br/>Chand and Lines 1 400<br/>*wind_end_Lines 1 400<br/>*wind_end_Lines 1 40<br/>*wind_end_Lines 1 40<br/>*wind_end_Lines 1 41<br/>, *wind_end_Lines 1 41<br/>, *wind_end_Lines 1 41<br/>, *wind_end_Lines 1 41<br/>, *wind_end_Lines 1 41<br/>, *wind_end_Lines 1 41<br/>, *wind_end_Lines 1 41<br/>, *wind_end_Lines 1 41<br/>, *wind_end_Lines 1 41<br/>, *wind_end_Lines 1 41<br/>, *wind_end_Lines 1 41<br/>*wind_end_Lines 1 41<br/>************************************</td><td>me Sohn<br/>Connected<br/>Connected<br/>Co</td><td><pre>/ Calibration_prices / Calibration_prices / Calibration_prices / Calibration_prices / Calibration_prices // Calibration_prices // Calibration_prices</pre></td></td<> | Aloz<br>Devod at Chapted to<br>009942<br>Chand and Lines 1 400<br>*wind_end_Lines 1 400<br>*wind_end_Lines 1 40<br>*wind_end_Lines 1 40<br>*wind_end_Lines 1 41<br>, *wind_end_Lines 1 41<br>, *wind_end_Lines 1 41<br>, *wind_end_Lines 1 41<br>, *wind_end_Lines 1 41<br>, *wind_end_Lines 1 41<br>, *wind_end_Lines 1 41<br>, *wind_end_Lines 1 41<br>, *wind_end_Lines 1 41<br>, *wind_end_Lines 1 41<br>, *wind_end_Lines 1 41<br>*wind_end_Lines 1 41<br>************************************                                                                                                    | me Sohn<br>Connected<br>Connected<br>Co                                                                                                    | <pre>/ Calibration_prices / Calibration_prices / Calibration_prices / Calibration_prices / Calibration_prices // Calibration_prices // Calibration_prices</pre>                                                                                                    |
| Court         Interse-clast2           Revises         MAC address           Devices         MAC address           Devices         MAC address           Courd/OBAN         Interse-clast2           bic(goal/plug         Interse-clast2           bic(goal/plug         Interse-clast2           bic(goal/plug         Interse-clast2           bic(goal/plug         Interse-clast2           bic(goal/plug         Interse-clast2           bic(goal/plug         Interse-clast2           cordioBAN         Interse-clast2           bic(goal/plug         Interse-clast2           cordioBAN         Interse-clast2           cordioBAN         Interse-clast2           cordioBAN         Interse-clast2           cordioBAN         Interse-clast2           cordioBAN         Interse-clast2           cordioBAN         Interse-clast2           cordioBAN         Interse-clast2           cordioBAN         Interse-clast2           cordioBAN         Interse-clast2           cordioBAN         Interse-clast2           cordioBAN         Interse-clast2           cordioBAN         Interse-clast2           cordioBAN         Interse-clast2 <t< td=""><td>Advances Concel     Concellent State     Concellent State     Concellent     Concellent State     Concellent     Concellent     Concelle</td><td>Controls Clored     Controls Clored     Controls     Controls     Controls Clored     Controls Clored     Controls     Controls Clored     Controls     Controls     Contrels     Controls     Controls     Contrels     Controls     Cont</td><td>Action *        </td><td>Communities *     Provide Communities *     Provide Communities *</td><td></td><td>Heat         [B:13]           Part         3824           Stand at         3824           24-9-23 132031         3824           25-9-23 132031         3824           27-9-23 132031         3824           28-9-23 120231         383           387. 745409942423         384.           387. 747203998333         394.           387. 177203998333         394.           387. 177203998333         394.           387. 177203998333         394.           387. 177203998333         394.           387. 177203998333         394.           387. 177203998333         394.           387. 177203998333         394.           387. 177203998333         394.           387. 177203998333         394.           387. 177203998333         394.           387. 177203998333         394.           387. 177203998333         394.           387. 177203998333         394.           387. 177203998333         394.           387. 177203998333         394.           387. 177203998333         394.           387. 177203998333         394.           387. 177203998333         394.           387. 177203998334</td><td>4.502 Here post<br/>Cland at Expend to<br/>0.059-92<br/>Valad_mod_lime* 1 402<br/>Valad_mod_lime* 1 40<br/>Valad_mod_lime* 1 41<br/>Valad_mod_lime* 1 41<br/>Valad_mod_lime* 1</td><td>rre Sutur<br/>3 Connected<br/>0 2022 10 00000000000000000000000000000</td><td>Contraction (1997)     Contraction (1997)     Contraction (1997)</td></t<>                                                                                                    | Advances Concel     Concellent State     Concellent State     Concellent     Concellent State     Concellent     Concellent     Concelle                                                                                                    | Controls Clored     Controls Clored     Controls     Controls     Controls Clored     Controls Clored     Controls     Controls Clored     Controls     Controls     Contrels     Controls     Controls     Contrels     Controls     Cont                                                                                                    | Action *                                                                                                    | Communities *     Provide Communities *     Provide Communities *                                                                                                    |                                                                                                    | Heat         [B:13]           Part         3824           Stand at         3824           24-9-23 132031         3824           25-9-23 132031         3824           27-9-23 132031         3824           28-9-23 120231         383           387. 745409942423         384.           387. 747203998333         394.           387. 177203998333         394.           387. 177203998333         394.           387. 177203998333         394.           387. 177203998333         394.           387. 177203998333         394.           387. 177203998333         394.           387. 177203998333         394.           387. 177203998333         394.           387. 177203998333         394.           387. 177203998333         394.           387. 177203998333         394.           387. 177203998333         394.           387. 177203998333         394.           387. 177203998333         394.           387. 177203998333         394.           387. 177203998333         394.           387. 177203998333         394.           387. 177203998333         394.           387. 177203998334                                                                                                    | 4.502 Here post<br>Cland at Expend to<br>0.059-92<br>Valad_mod_lime* 1 402<br>Valad_mod_lime* 1 40<br>Valad_mod_lime* 1 41<br>Valad_mod_lime* 1 41<br>Valad_mod_lime* 1                                                                                                    | rre Sutur<br>3 Connected<br>0 2022 10 00000000000000000000000000000                                                                                                    | Contraction (1997)     Contraction (1997)                                                                                                    |
| Count         Interac-Clart2           WriteN work         Outerac-Clart2           Devices         MAC address           Devices         MAC address           Count         Interac-Clart2           Devices         MAC address           Devices         MAC address           Decigou/pluy         Interac-Clart2           Decigou/pluy         Interac-Clart2<                                                                                                    | Andread class and and an and an and an and an and an and an and an and an and an and an and an and an and an and an and an an an an an an an an an an an an an                                                                                                    | Contrast (Scort)           Acquing         Datery           Image: Contrast (Contrast (Contr                                                                                                    | Antien*                                                                                                    | Communitati      Fare & Long     Farent     Son     Son                                                                                                    | Cleft 0     1     Cleft 0     1     Cleft 0     1     Cleft 0     1     Cleft 0     1     Cleft 0     1     Cleft 0     1     Cleft 0     1     Cleft 0     1     Cleft 0     1     Cleft 0     Cleft 0     1     Cleft 0     Cleft 0     1     Cleft 0     Cleft 0                                                                                                    | Heat         IR.103           Stated at         3224           Stated at         3224           Stated at         3224           Stated at         3224           Stated at         3224           Stated at         3224           Stated at         3224           Stated at         3224           Stated at         3224           Stated at         3224           Stated at         3224           Stated at         3224           Stated at         3224           Stated at         3224           State at         3224           State at         3224           State at         3224           State at         3224           State at         3224           State at         3224           State at         3224           State at         3224           State at         3224           State at         3224           State at         3224           State at         3224           State at         3224           State at         3224           Stat         3224           Stat<                                                                                                    | A 102<br>Cored at Elayered to<br>O(2004)<br>Cored at Elayered to<br>O(2004)<br>Cored at 00<br>Cored at 00<br>Cored (100 1 - 000<br>Cored (100 1 - 000<br>Cored (100                                                                                                    | me Sabir<br>3 Connected<br>0.9222200000000000000000000000000000000                                                                                                    | A Contribution parameters     A Contribution parameters                                                                                                    |
| Cleart         Interac-Clart2           Cleart         Interac-Clart2           Cleart         Interac-Clart2           Cleart         Interac-Clart2           Devices         MAC address           Devices         MAC address                                                                                                    |                                                                                                    | Non-Section (Section (Sec                                                                                                    | S     +       Anten *                                                                                                    | Comunitati *     Transition       Transition        Transition        Transition       Transition        Transition        Transition        Transition        Transition        Transition        Transition        Transition        Transition        Transition        Transition         Transition         Transition         Transition         Transition         Transition         Transition          Transition          Transition          Transition            Transition                                                                                                    | Clevel 0     1     Clevel 0     1     Clevel 0     1     Clevel 0     1     Clevel 0     1     Clevel 0     1     Clevel 0     1     Clevel 0     1     Clevel 0     1     Clevel 0     Clevel 0                                                                                                    | Heat         10.00           Stored at         30.00           24-07-23 15.2003         30.00           24-07-23 15.2003         30.00           775         4.55 447 70.00           776         4.55 447 70.00           787         4.55 447 70.00           789         4.75 42.00           789         4.75 42.00           789         4.75 42.00           789         4.75 42.00           789         4.77 22.00           789         4.77 22.00           789         4.77 22.00           789         4.77 22.00           789         4.77 22.00           789         4.77 22.00           789         4.77 22.00           789         4.77 22.00           789         4.77 22.00           789         4.77 22.00           789         4.77 22.00           789         4.77 22.00           789         4.77 22.00           789         4.77 22.00           789         4.77 22.00           789         4.77 22.00           789         4.77 22.00           789         4.77 22.00           789         4.77                                                                                                    | AIG2<br>AIG2<br>Cheed at Elayered to<br>025942<br>Faint_class + 500<br>Faint_class + 100<br>Faint_class + 100<br>Faint_cla                                                                                                    | me Suhn<br>Connected<br>                                                                                                    | Continuentino partenti<br>continuentino partenti<br>continuentino partenti<br>continuentino partenti<br>continuenti partenti<br>continuenti<br>continuenti<br>continuenti<br>cont |
| Court         Interact-Clord2           Revised         Interact-Clord2           Revised         Devices           Devices         MAC address           Courd()         Interact-Clord2           Devices         MAC address           Courd()         Interact-Clord2           Devices         MAC address           Courd()         Interact-Clord2           Devices         MAC address           Courd()         Interact-Clord2           Devices         MAC address           Courd()         Interact-Clord2           Devices         MAC address           Courd()         Interact-Clord2           Devices         MAC address           Courd()         Interact-Clord2           Devices         MAC address           Devices         Interact-Clord2           Devices         Interact-Clord2           Devices         Interact-Clord2           Devices         Interact-Clord2           Devices         Interact-Clord2           Devices         Interact-Clord2           Devices         Interact-Clord2           Devices         Interact-Clord2           Devices         Interact-Clord2 <tr< td=""><td>Construction State     Construction State     Construction State     Construction State     Construction State     Construction State     Construction State     Construction State     Construction     Construction     Cons</td><td>Control - Control - Contrecontrol - Control - Control - Control - Control - Control - Contr</td><td>Attent        </td><td>Communities *     Provide the second second se</td><td></td><td>Heat         [8:33]           Spend at         30046 at           Spend at         30046 at</td><td>4.502 Here port<br/>Closed at Expired to 0.000-92<br/>4.5102_C102_0.1000 + 1.000<br/>4.5102_C102_0.1000 + 1.0000<br/>4.5102_C102_0.1000 + 1.0000<br/>4.5102_C102_0.1000 + 1.0000<br/>4.5102_C102_0.1000 + 1.0000<br/>4.5102_C102_0.1000 + 1.0000<br/>4.5102_C102_0.1000 + 1.0000<br/>4.5102_C102_0.1000 + 1.0000<br/>4.5102_C102_0.1000 + 1.0000<br/>4.5102_0.1000 + 1.0000<br/>4.5102_0.1000 + 1.0000<br/>4.5102_0.1</td><td>me Sahin<br/>3 Connected<br/>connected<br/>conne</td><td>A Set of the set of the set of</td></tr<> | Construction State     Construction State     Construction State     Construction State     Construction State     Construction State     Construction State     Construction State     Construction     Construction     Cons                                                                                                    | Control - Control - Contrecontrol - Control - Control - Control - Control - Control - Contr                                                                                                    | Attent                                                                                                    | Communities *     Provide the second second se                                                                                                    |                                                                                                    | Heat         [8:33]           Spend at         30046 at           Spend at         30046 at                                                                                                    | 4.502 Here port<br>Closed at Expired to 0.000-92<br>4.5102_C102_0.1000 + 1.000<br>4.5102_C102_0.1000 + 1.0000<br>4.5102_C102_0.1000 + 1.0000<br>4.5102_C102_0.1000 + 1.0000<br>4.5102_C102_0.1000 + 1.0000<br>4.5102_C102_0.1000 + 1.0000<br>4.5102_C102_0.1000 + 1.0000<br>4.5102_C102_0.1000 + 1.0000<br>4.5102_C102_0.1000 + 1.0000<br>4.5102_0.1000 + 1.0000<br>4.5102_0.1000 + 1.0000<br>4.5102_0.1                                                                                                    | me Sahin<br>3 Connected<br>connected<br>conne | A Set of the set of the set of                                                                                                    |
| Cleart         Otherac-cleart           Revise         Otherac-cleart           Bovices         Devices           Devices         MAC eddress           CourdioGR10         Initian-Asizato           DeligraLpluy         Iopzatorialista           CourdioGR10         Initian-Asizato           DeligraLpluy         Iopzatorialista           CourdioGR10         Initian-Asizato           DeligraLpluy         Iopzatorialista           CourdioGR10         Initian-Asizato           DeligraLpluy         Iopzatorialista           CourdioGR10         Initian-Asizato           Devices         Iopzatorialista           Devices         Iopzatorialista           Devices         Iopzatorialista           Devices         Iopzatorialista           Devices         Iopzatorialista           Devices         Iopzatorialista           Devices         Iopzatorialista           Devices         Iopzatorialista           Devices         Iopzatorialista           Devices         Iopzatorialista           Devices         Iopzatorialista           Devices         Iopzatorialista           Devices         Iopzatorialista           <                                                                                                    | Alexand Clerch      Canada      Canada      Canad                                                                                                    | Controls         Controls         Controls           Accurring         Datacy         Image: Control           Image: Control         Image: Control         Image: Control           Image: Control         Image: Control         Image: Control           Image: Control         Image: Contro         Image: Contro <tr< td=""><td>Action * 20 Vers           Scan devices           Q           Scan devices           Q           Scan devices           Q           Scan devices           Q           Scan devices           Q           Scan devices           Q           Scan devices           Scan devices           Q           Scan devices           Scan devices</td><td>Community -      First Community -     First Community -</td><td>Cleft 0     Cleft 0     Cleft 0</td><td>Heat         IR.13.3           Dauled at         3200           201040 at         3200           201040 at         3200      <t< td=""><td>4.52 Tere post<br/>Correct at Elayered to<br/>Dolb42<br/>Factor_cong_cong_cong_cong_<br/>Factor_cong_cong_cong_cong_cong_<br/>Factor_cong_cong_cong_cong_cong_<br/>Factor_cong_cong_cong_cong_cong_cong_<br/>Factor_cong_cong_cong_cong_cong_cong_<br/>Factor_cong_cong_cong_cong_cong_cong_cong_<br/>Factor_cong_cong_cong_cong_cong_cong_cong_cong</td><td>me Satha<br/>3 Connected<br/>447200473450473455<br/>447200473455<br/>447200473455<br/>4,852221440735345<br/>4,852221440735345<br/>4,8524735347305<br/>4,8547735347405<br/>23, 85747345345<br/>23, 85747345345<br/>24, 8572045305042<br/>21, 8572045305042<br/>21, 857204505042<br/>21, 857204505042<br/>21, 85720450504000000000000000000000000000000</td><td>Centeration Jeron<br/>Centeration Jeron<br/>Centeratio</td></t<></td></tr<>                                                                                                    | Action * 20 Vers           Scan devices           Q           Scan devices           Q           Scan devices           Q           Scan devices           Q           Scan devices           Q           Scan devices           Q           Scan devices           Scan devices           Q           Scan devices           Scan devices                                                                                                    | Community -      First Community -     First Community -                                                                                                    | Cleft 0     Cleft 0                                                                                                    | Heat         IR.13.3           Dauled at         3200           201040 at         3200           201040 at         3200 <t< td=""><td>4.52 Tere post<br/>Correct at Elayered to<br/>Dolb42<br/>Factor_cong_cong_cong_cong_<br/>Factor_cong_cong_cong_cong_cong_<br/>Factor_cong_cong_cong_cong_cong_<br/>Factor_cong_cong_cong_cong_cong_cong_<br/>Factor_cong_cong_cong_cong_cong_cong_<br/>Factor_cong_cong_cong_cong_cong_cong_cong_<br/>Factor_cong_cong_cong_cong_cong_cong_cong_cong</td><td>me Satha<br/>3 Connected<br/>447200473450473455<br/>447200473455<br/>447200473455<br/>4,852221440735345<br/>4,852221440735345<br/>4,8524735347305<br/>4,8547735347405<br/>23, 85747345345<br/>23, 85747345345<br/>24, 8572045305042<br/>21, 8572045305042<br/>21, 857204505042<br/>21, 857204505042<br/>21, 85720450504000000000000000000000000000000</td><td>Centeration Jeron<br/>Centeration Jeron<br/>Centeratio</td></t<>                                                                                                    | 4.52 Tere post<br>Correct at Elayered to<br>Dolb42<br>Factor_cong_cong_cong_cong_<br>Factor_cong_cong_cong_cong_cong_<br>Factor_cong_cong_cong_cong_cong_<br>Factor_cong_cong_cong_cong_cong_cong_<br>Factor_cong_cong_cong_cong_cong_cong_<br>Factor_cong_cong_cong_cong_cong_cong_cong_<br>Factor_cong_cong_cong_cong_cong_cong_cong_cong                                                                                                    | me Satha<br>3 Connected<br>447200473450473455<br>447200473455<br>447200473455<br>4,852221440735345<br>4,852221440735345<br>4,8524735347305<br>4,8547735347405<br>23, 85747345345<br>23, 85747345345<br>24, 8572045305042<br>21, 8572045305042<br>21, 857204505042<br>21, 857204505042<br>21, 85720450504000000000000000000000000000000                                                                                                    | Centeration Jeron<br>Centeration Jeron<br>Centeratio                                                                                                    |
| Cleart         Interac-Cleart2           Cleart         Interac-Cleart2           Cleart         Interac-Cleart2           Devices         MAC address           Devices         MAC address                                                                                                    | Address Clerch      Consciences      Consciences                                                                                                    | Control = Cloud     Control = Cloud                                                                                                    | 8         +           Anten *         -           Scan derices         -           Q         -           Stage         -           Stage <td>Communicati *</td> <td>Cleft 0     Cleft 0     T     Cleft 0     T     Cleft 0     T     Cleft 0     T     Cleft 0     T     Cleft 0     T     Cleft 0     T     Cleft 0     T     Cleft 0     T     Cleft 0     Cleft 0     Cleft</td> <td>Heat         18.33           Stated at         3224           Stated at         3224           Stated at         3224           Stated at         3224           Stated at         3224           Stated at         3224           Stated at         3224           Stated at         3224           Stated at         3224           Stated at         3224           Stated at         3224           Stated at         3224           Stated at         3224           State at         3224           State         3224           State&lt;</td> <td>AIG2<br/>Classed at Elaysed to<br/>O2999.2<br/>Variang_energieses + 0.00<br/>Variang_energieses + 0.00<br/>Variang_en</td> <td>ne Subar<br/>3 Constant<br/>4 9222 8 4073253<br/>4 9222 8 4073253<br/>4 9222 8 4073253<br/>5 4647253 8 4073253<br/>5 4647253 8 4073253<br/>5 4 647223 8 4073253<br/>5 4 647223 8 4073253<br/>5 4 9223 8 407325<br/>5 4 9232 8 407325<br/>5 4 9232 8 407325<br/>5 4 9232 8 407325<br/>5 4 9232 8 407325<br/>5 4 9232 8 407325<br/>5 4 9232 8 407325<br/>5 4 9232 8 407325<br/>5 4 9232 8 407325<br/>5 4 9232 8 407325<br/>5 4 9232 8 407325<br/>5 4 9232 8 407325<br/>5 4 9232 8 407325<br/>5 4 9232 8 407325<br/>5 4 9232 8 40725<br/>5 4 9232 8 40725<br/>5 4 9232 8 40725<br/>5 4 9232 8 40725<br/>5 4 9232 8 40725<br/>5 4 9232 8 40725<br/>5 4 9232 8 40725<br/>5 4 9232 8 40725<br/>5 4 9232 8 40725<br/>5 4 9232 8 40725<br/>5 4 9232 8 40725<br/>5 4 9242 8 40725<br/>5 4 9242 8 40725<br/>5 4 94755<br/>5 4 94755<br/>5 4 94755<br/>5 4 94755<br/>5 4 9475</td> <td>Contraction percent<br/>Contraction percent<br/>Contra</td> | Communicati *                                                                                                    | Cleft 0     Cleft 0     T     Cleft 0     T     Cleft 0     T     Cleft 0     T     Cleft 0     T     Cleft 0     T     Cleft 0     T     Cleft 0     T     Cleft 0     T     Cleft 0     Cleft 0     Cleft                                                                                                    | Heat         18.33           Stated at         3224           Stated at         3224           Stated at         3224           Stated at         3224           Stated at         3224           Stated at         3224           Stated at         3224           Stated at         3224           Stated at         3224           Stated at         3224           Stated at         3224           Stated at         3224           Stated at         3224           State at         3224           State         3224           State<                                                                                                    | AIG2<br>Classed at Elaysed to<br>O2999.2<br>Variang_energieses + 0.00<br>Variang_energieses + 0.00<br>Variang_en                                                                                                    | ne Subar<br>3 Constant<br>4 9222 8 4073253<br>4 9222 8 4073253<br>4 9222 8 4073253<br>5 4647253 8 4073253<br>5 4647253 8 4073253<br>5 4 647223 8 4073253<br>5 4 647223 8 4073253<br>5 4 9223 8 407325<br>5 4 9232 8 407325<br>5 4 9232 8 407325<br>5 4 9232 8 407325<br>5 4 9232 8 407325<br>5 4 9232 8 407325<br>5 4 9232 8 407325<br>5 4 9232 8 407325<br>5 4 9232 8 407325<br>5 4 9232 8 407325<br>5 4 9232 8 407325<br>5 4 9232 8 407325<br>5 4 9232 8 407325<br>5 4 9232 8 407325<br>5 4 9232 8 40725<br>5 4 9232 8 40725<br>5 4 9232 8 40725<br>5 4 9232 8 40725<br>5 4 9232 8 40725<br>5 4 9232 8 40725<br>5 4 9232 8 40725<br>5 4 9232 8 40725<br>5 4 9232 8 40725<br>5 4 9232 8 40725<br>5 4 9232 8 40725<br>5 4 9242 8 40725<br>5 4 9242 8 40725<br>5 4 94755<br>5 4 94755<br>5 4 94755<br>5 4 94755<br>5 4 9475                                                                                                    | Contraction percent<br>Contraction percent<br>Contra                                                                                                    |
| Court         Interact-Clord?           APVIALS You         Interact-Clord?           APVIALS You         Interact-Clord?           Devices         MAC address           Devices         MAC address           Courd (DSAT)         Interact-Clord?           Dictory         MAC address           Courd (DSAT)         Interact-Clord?           Dictory         MAC address           Courd (DSAT)         Interact-Clord?           Dictory         MAC address           Courd (DSAT)         Interact-Clord?           Dictory         MAC address           Courd (DSAT)         Interact-Clord?           Dictory         MAC address           Courd (DSAT)         Interact-Clord?           Dictory         MAC address           Dictory         MAC address           Dictory         MAC address           Dictory         MAC address           Dictory         MAC address           Dictory         MAC address           Dictory         MAC address           Dictory         MAC address           Dictory         MAC address           Dictory         MAC address           Dictory         MAC address                                                                                                    | Andread Clancel      Enable     Connection State      Connection State      Connect                                                                                                    | Control of Control of Contro                                                                                                    | Autors V Version<br>Autors Version<br>Can device<br>Q Autors Version<br>Can device<br>Q Autors Version<br>( Version Jacobs<br>( Version Jacobs<br>( Versio                                                                                                    | Communitie *      The Data      Renet      D      D      Communitie *      Renet      D      D                                                                                                    | Los *<br>Clear ()<br>Clear ()                                                                                                    | Heat [8:03]<br>Part [3:04<br>Stand H<br>Stand H<br>Stand                                                                                                    | 4.52 New port<br>Closed at Expert 0<br>0.03492<br>4.52 New port<br>0.03492<br>4.52 New port<br>0.03492<br>4.52 New p | me Source Connected<br>Connected<br>Connec    | A Set of the set of the set of                                                                                                    |
| Court         Contract           Court         Contract           Court         Contract           Devices         MAC address           Court         Court           Devices         MAC address           Court         Court           Devices         MAC address           Court         Court           Devices         MAC address           Court         Court           Devices         MAC address           Court         Court           Devices         MAC address           Court         Court           Devices         MAC address           Court         Court           Devices         MAC address           Court         Court           Devices         MAC address           Devices         MAC address           Devices         MAC address           Devices         MAC address           Devices         MAC address           Devices         MAC address           Devices         MAC address           Devices         MAC address           Devices         MAC address           Devices         MAC address <t< td=""><td>Alfonse Cleard      Canada      Canada      Canad</td><td>Control - Control - Contro - Control - Control - Control - Control - Control - Control - Co</td><td>Action * 🚽 Vers<br/>Scan derken<br/>Q Action * 🚽 Vers<br/>Scan derken<br/>Q Action * Action<br/>Scan derken<br/>Q Action Scan Action<br/>Scan derken<br/>Q Action Scan Action<br/>( ) Action Scan Action<br/>( ) Action<br/>( ) Actio</td><td>Communication     The State     The State     The Sta</td><td></td><td>Heat         [21,22]           Stand at         [32,26]           Stand at         [32,26]           Stand at         [32,26]           Stand at         [32,26]           Stand at         [32,26]           Stand at         [32,26]           Stand at         [32,26]           Stand at         [32,26]           Stand at         [32,26]           Stand at         [32,36]           Stand at         [32,36]           Stand at         [32,36]           Stand at         [32,36]           Stand at         [32,36]           Stand at         [32,36]           Stand at         [32,36]           Stand at         [32,36]           Stand at         [32,36]           Stand at         [32,36]           Stand at         [32,36]           Stand at         [32,36]           Stand at         [32,36]           Stand at         [33,36]           Stand at         [33,36]           Stand at         [33,36]           Stand at         [33,36]           Stand at         [33,36]           Stand at         [33,36]           &lt;</td><td>4.502 Here pool<br/>Consid at Expect to<br/>0.02492<br/>Varing_end_time* 1 4000<br/>Varing_end_time* 1 4000<br/>Varind_end_time* 1 400<br/>Varind_end_time* 1 40<br/>Varind_end_time* 1 40<br/>varind_end_time* 1 40<br/>varind_end_time*</td><td>me         Satur           0         Connected           1         Satur           1         Satur           2         Sazzasówczasta           2         Sazzasówczasta           2         Sazzzasówczasta           3         Sazzzasówczasta           3         Sazzzasówczasta           3         Sazzzasówczasta           3         Sazzzasówczasta           3         Sazzzasówczasta           3         Sazzzasówczasta           3         Sazzzasówczasta           3         Sazzzasówczasta           3         Sazzzasówczasta           3         Sazzzasówczasta           3         Sazzzasówczasta           3         Sazzzasówczasta           3         Sazzzasówczasta           3         Sazzzasta           3         Sazzzasta           3         Sazzzasta           3         Sazzzasta           3         Sazzzasta           3         Sazzzasta           4         Sazzzasta           4         Sazzzasta           4         Sazzzasta           4         Sazzzasta</td><td>Contraction period Contraction period Contraction per</td></t<>                                                                                                    | Alfonse Cleard      Canada      Canada      Canad                                                                                                    | Control - Control - Contro - Control - Control - Control - Control - Control - Control - Co                                                                                                    | Action * 🚽 Vers<br>Scan derken<br>Q Action * 🚽 Vers<br>Scan derken<br>Q Action * Action<br>Scan derken<br>Q Action Scan Action<br>Scan derken<br>Q Action Scan Action<br>( ) Action Scan Action<br>( ) Action<br>( ) Actio                                                                                                    | Communication     The State     The State     The Sta                                                                                                    |                                                                                                    | Heat         [21,22]           Stand at         [32,26]           Stand at         [32,26]           Stand at         [32,26]           Stand at         [32,26]           Stand at         [32,26]           Stand at         [32,26]           Stand at         [32,26]           Stand at         [32,26]           Stand at         [32,26]           Stand at         [32,36]           Stand at         [32,36]           Stand at         [32,36]           Stand at         [32,36]           Stand at         [32,36]           Stand at         [32,36]           Stand at         [32,36]           Stand at         [32,36]           Stand at         [32,36]           Stand at         [32,36]           Stand at         [32,36]           Stand at         [32,36]           Stand at         [32,36]           Stand at         [33,36]           Stand at         [33,36]           Stand at         [33,36]           Stand at         [33,36]           Stand at         [33,36]           Stand at         [33,36]           <                                                                                                    | 4.502 Here pool<br>Consid at Expect to<br>0.02492<br>Varing_end_time* 1 4000<br>Varing_end_time* 1 4000<br>Varind_end_time* 1 400<br>Varind_end_time* 1 40<br>Varind_end_time* 1 40<br>varind_end_time* 1 40<br>varind_end_time*                                                                                                    | me         Satur           0         Connected           1         Satur           1         Satur           2         Sazzasówczasta           2         Sazzasówczasta           2         Sazzzasówczasta           3         Sazzzasówczasta           3         Sazzzasówczasta           3         Sazzzasówczasta           3         Sazzzasówczasta           3         Sazzzasówczasta           3         Sazzzasówczasta           3         Sazzzasówczasta           3         Sazzzasówczasta           3         Sazzzasówczasta           3         Sazzzasówczasta           3         Sazzzasówczasta           3         Sazzzasówczasta           3         Sazzzasówczasta           3         Sazzzasta           3         Sazzzasta           3         Sazzzasta           3         Sazzzasta           3         Sazzzasta           3         Sazzzasta           4         Sazzzasta           4         Sazzzasta           4         Sazzzasta           4         Sazzzasta                                                                                                    | Contraction period Contraction period Contraction per                                                                                                    |
| Count         Interac-Clart2           With Work         Devices           Devices         MAC address           Count         MAC address           Devices         MAC address           Devices         MAC address                                                                                                    |                                                                                                    | x         Schwarz (Scort)           xx         Acquing         Datery           xx         Acquing         Datery           xx         Acquing         Datex           xx         <                                                                                                    | Antien*                                                                                                    | Community -      The distance     The second second s                                                                                                    | Cleft 0     1     Cleft 0     1     Cleft 0     1     Cleft 0     1     Cleft 0     1     Cleft 0     1     Cleft 0     1     Cleft 0     1     Cleft 0     1     Cleft 0     1     Cleft 0     Cleft 0                                                                                                    | Heat         IRLIN           Stand at         Stand at           Stand at         Stand at                                                                                                    | Inc. post     Inc. post                                                                                                    | me Sohn<br>Software Software Sof                                                                                                    | Construction percent<br>Construction percent<br>Construction                                                                                                    |
| Cent         Interact-Clord?           Restance-Clord?         Restance-Clord?           Restance         Devices           Devices         MAC address           Coord/OBAN         Interact-Sized?           bic(gosL)pluy         Works (Sized)           Coord/OBAN         Interact-Sized?           bic(gosL)pluy         Works (Sized)           Coord/OBAN         Interact-Sized?           Coord/OBAN         Interact-Sized?           Coord/OBAN         Interact-Si                                                                                                    | Address Clearse     Connection State     Connection State     Conne                                                                                                    | v         Referes Clored           v         Acquiring         Balany           v         Acquiring         Balany           v         V         V         V           v         Acquiring         Balany         V           v         V         V         V         V           v         V         V         V         V           v         V         V         V         V           v         V         V         V         V           v         V         V         V         V           v         V         V         V         V           v         V         V         V         V           v         V         V         V         V           v         V         V         V         V         V           v         V         V         V         V         V         V           v         V         V         V         V         V         V         V         V         V         V         V         V         V         V         V         V         V         V         V                                                                                                    | 3     1       Anten *                                                                                                    | Communities *                                                                                                    | Line *<br>Clerit D<br>1<br>(Jost A J, Line * 1<br>1<br>(Jost A J, Line * 1<br>1<br>)<br>(Jost A J, Line * 1<br>)<br>(Jost A J, Line * 1<br>)<br>)<br>(Jost A J, Line * 1<br>)<br>)<br>)<br>)<br>)<br>)<br>)<br>)<br>)<br>)<br>)<br>)<br>)                                                                                                    | Heat [8:03]<br>Part [3:08]<br>Stored H<br>25:247-21152051<br>2712.4154057000001<br>2712.4154677000001<br>2712.4154677000001<br>2712.4154677000000<br>2712.517464570000000<br>2712.51746450000000<br>2712.51746450000000<br>2712.51746450000000<br>2712.51746450000000<br>2712.51746450000000<br>2712.51746450000000<br>2712.51746450000000<br>2712.51746450000000<br>2712.51746450000000<br>2712.51746450000000<br>2712.51746450000000<br>2712.51746450000000<br>2712.51746000000000<br>2712.51746000000000<br>2712.517460000000000<br>2712.51746000000000000<br>2712.51746000000000000<br>2712.5174600000000000<br>2712.51746000000000000000<br>2712.51746000000000000000000000000000000000000                                                                                                    | 4.52 New part<br>Closed at Expand to<br>200453<br>4.52 States - 4.000<br>4.53 States - 4.000<br>4.53 States - 4.000<br>4.54 States - 4.00<br>4.54 States - 4.00<br>4.55 States - 4.00<br>4.55 States - 4.00                                                                                                    | me Sohn<br>Gomeded<br>Conected<br>2 - 647204 (57355)<br>5 - 652204 (57355)<br>5 - 652204 (57355)<br>5 - 652204 (57355)<br>5 - 652204 (57355)<br>5 - 652204 (57355)<br>5 - 652204 (57355)<br>5 - 652204 (57355)<br>5 - 652204 (57556)<br>5 - 652704 (5756)<br>5 - 652704 (57                                                                                                    | Contraction parts<br>(Contraction parts)<br>(Contraction parts)                                                                                                    |
| Common Common                                                                                                    | Constructions from the second second se                                                                                                    |                                                                                                    | Antion * 🚽 Vers<br>Scan deriver<br>Q 🛓<br>Scan deriver<br>Q 🛓<br>Scan deriver<br>Q 🛓<br>Scan deriver<br>Q 🛓<br>Scan deriver<br>Q 着<br>Scan deriver<br>Q 着<br>Scan deriver<br>Q 着<br>Scan deriver<br>Q 着<br>Scan deriver<br>Q Å<br>Scan deriver<br>Scan deriver<br>( Versen Jacobs<br>( Versen Jacobs)<br>( Versen Jacobs)<br>( Versen Jacobs)                                                                                                    | Communitati      The State      The set      The set                                                                                                    |                                                                                                    | Heat         [B:32]           Dand at         3026           224-0-21 32331         3026           224-0-21 32331         3026           224-0-21 32331         3026           225-0-22 32331         3026           225-0-22 32331         3026           225-0-22 32331         3027           325-0-22 324         3027           326-0-22 326         3023           327-0-22 326         3023           327-0-22 326         3023           327-0-22 326         3023           328-0-22 326         3023           329-1-22 327         303.0           329-1-22 327         303.0           329-1-22 327         303.0           329-1-22 327         303.0           329-1-22 327         303.0           329-1-22 327         303.0           329-1-22 327         303.0           329-1-22 327         303.0           329-1-22 327         303.0           339-1-22 327         303.0           339-1-22 327         303.0           339-1-22 327         303.0           339-1-22 327         303.0           339-1-22 327         303.0           339-1-22 327                                                                                                    | 4.502 There post<br>Cland at Expect to 0.05492<br>Valad_mod_lime* 1 400<br>Valad_mod_lime* 1 400<br>Valad_mod_lime* 1 40<br>Valad_mod_lime* 1 40<br>Valad_mod_lime* 1                                                                                                    | me Setun<br>3 Connected<br>connected<br>conne | Contraction of the second second sec                                                                                                    |

Figure 14 – MED1stMR Biosignals SW client running on REFENSE's computer.

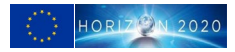

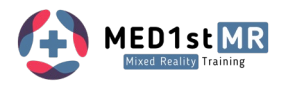

# 5 Summary

The wearable device designed to capture physiological data from trainees will combine ECG sensors on the front and EDA sensors on the back, integrated within a strap or belt or directly attached with electrodes. This configuration allows for unrestricted movement of MFRs, while fulfilling the requirements outlined by end users in previous deliverables. The wearable device will have the capability to collect data on heart rate, heart rate variability, breathing rate, and EDA parameters.

These wearable devices will ensure all physiological data is collected from MFRs, which is crucial for the D4.3 - Activity Recording for the Exercise Debriefing - all physiological data will be systematically recorded, transmitted via the API, and securely stored for debriefing purposes, specifically for the assessment of stress levels. The physiological data will also be relevant for the integration of trainees' physiological data, done through API, to visualize the information in a real-life data dashboard dedicated to trainings (D5.2 - *MR Trainings Environment, Trainings-Scenarios and MR Live Editor infrastructure for conducting the Evaluations*). The availability of physiological data will play a vital role in evaluating stress levels (as part of D5.4 - *Integrated Sensorics for Physiological Measurement of Trainees*), thereby contributing to the comprehensive assessment of trainees' performance during training sessions.

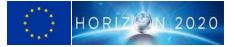